# 17 การแสดงกราฟ

ในบทนี้จะอธิบายเกี่ยวกับกราฟต่าง ๆ ใน GP-Pro EX พร้อมทั้งวิธีการสร้างและการจัดการเบื้องต้น โปรดเริ่มต้นด้วยการอ่าน "17.1 เมนูการตั้งค่า" (หน้า 17-2) แล้วจึงไปอ่านหน้าที่เกี่ยวข้อง

| 171  |                                                        | 17.0 |
|------|--------------------------------------------------------|------|
| 17.1 |                                                        |      |
| 17.2 | การแสดงค่าปัจจุบันโดยไข้กราฟแท่ง/กราฟวงกลม/กราฟรูปถัง  |      |
| 17.3 | การแสดงการแจ้งเตือนโดยใช้กราฟแท่ง/กราฟวงกลม/กราฟรูปถัง |      |
| 17.4 | การแสดงผลด้วยแผนภูมิเส้น                               |      |
| 17.5 | การเลือนดูข้อมูลแผนภูมิเส้นที่ผ่านมา                   |      |
| 17.6 | การแสดงตำแหน่งหลายตำแหน่งพร้อมกัน (การแสดงผลแบบบล็อค)  |      |
| 17.7 | คำแนะนำในการตั้งค่า                                    |      |
| 17.8 | ข้อจำกัด                                               |      |

# 17.1 เมนูการตั้งค่า

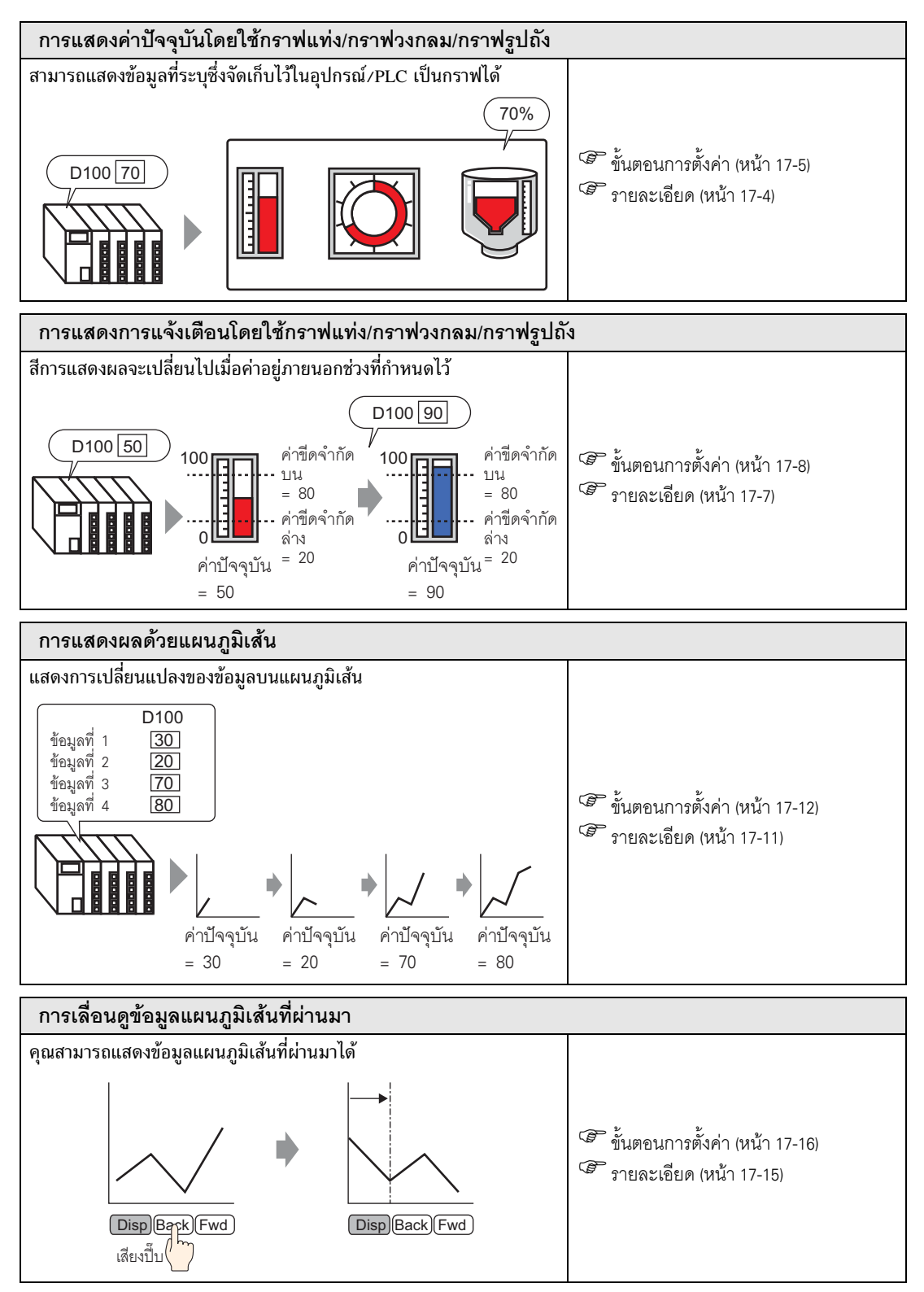

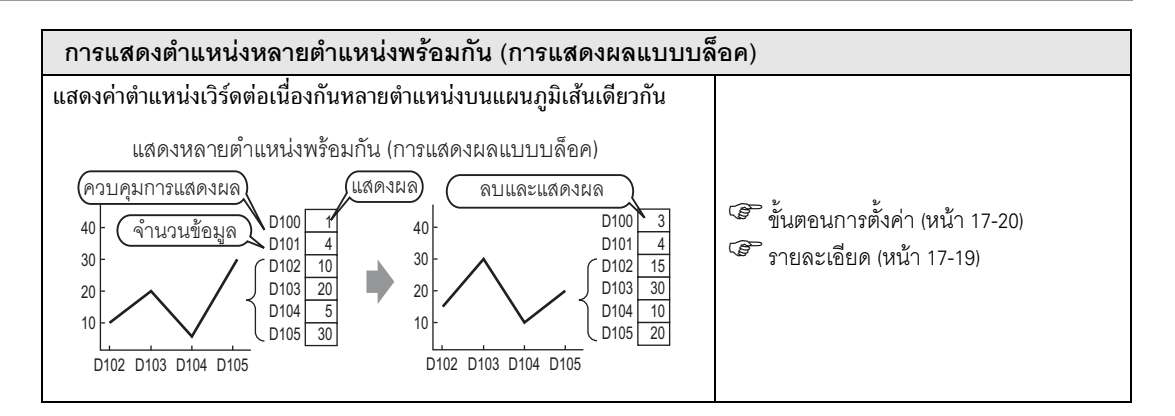

# 17.2 การแสดงค่าปัจจุบันโดยใช้กราฟแท่ง/กราฟวงกลม/กราฟรูปถัง

# 17.2.1 รายละเอียด

ค่าปัจจุบันจะถูกแปลงเป็นค่าที่สอดคล้องกับช่วงที่กำหนดไว้โดยอัตโนมัติ และแสดงผลบนกราฟ

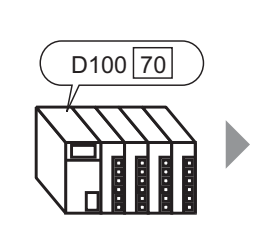

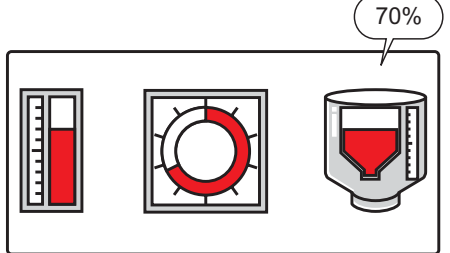

# 17.2.2 ขั้นตอนการตั้งค่า

| หมายเหตุ | <ul> <li>โปรดอ่านรายละเอียดจากคำแนะนำในการตั้งค่า</li> <li>"#" "17.7.1 คำแนะนำในการตั้งค่าพาร์ทกราฟ" (หน้า 17-24)</li> </ul>                                                                       |
|----------|----------------------------------------------------------------------------------------------------|
| ·        | <ul> <li>สำหรับรายละเอียดเกี่ยวกับการวางพาร์ทหรือการตั้งค่าตำแหน่ง รูปร่าง หรือสี โปรดดูที่<br/>"ขั้นตอนการแก้ไขพาร์ท"</li> <li><sup>(G)</sup> "9.6.1 ขั้นตอนการแก้ไขพาร์ท" (หน้า 9-36)</li> </ul> |

#### แสดงข้อมูลตำแหน่งเวิร์ด (D100) บนกราฟแท่ง

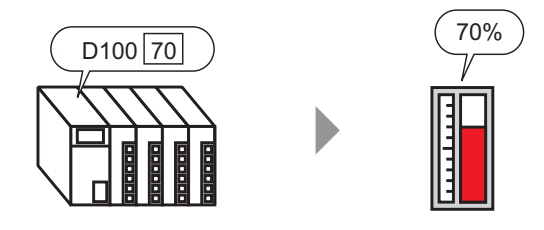

- 1 เลือกเมนู [Part (P)] คำสั่ง [Graph] หรือคลิก 🚻 และวางพาร์ทบนหน้าจอ
- 2 ดับเบิลคลิกกราฟที่วางไว้ กล่องโต้ตอบการตั้งค่าจะเปิดขึ้น

| Graph                                                        | ×                                                                                                    |
|--------------------------------------------------------------|----------------------------------------------------------------------------------------------------|
| Part ID<br>GR_0000 **<br>Comment<br>Select Shape<br>No Shape | Basic Settings Color Settings Scale Settings<br>Graph Type<br>Momitor Word Address [PLC1]D00000<br>Data Type 16 Bit Bin Bit Length 16<br>Specify Input Range<br>Input Specification Constant Display Range<br>Input Specification Constant Display Sign +/-<br>Min Value 0<br>Max Value 100<br>Graph Shape<br>Graph Shape<br>Graph Shape<br>Bar Graph Display Direction Top<br>Hole 20<br>Bar Graph Show Fill Show Start Point |
| Help (H)                                                     | UK UJ Cancel                                                                                                    |

3 ตั้งค่าตำแหน่ง (D100) ที่คุณต้องการแสดงผลใน [Monitor Word Address] และระบุชนิดข้อมูลและความยาวบิต ที่จะบันทึกที่ตำแหน่งนั้น

| Monitor Word Address | [PLC1]D00100 |   | -          |    |     |
|----------------------|--------------|---|------------|----|-----|
| Data Type            | 16 Bit Bin   | • | Bit Length | 16 | ÷ # |

4 ตั้งค่า [Input Specification] เป็น [Constant] และระบุค่าต่ำสุด/ค่าสูงสุดของข้อมูลที่จะจัดเก็บในตำแหน่งนั้น หากต้องการจัดเก็บจำนวนลบ โปรดตั้งค่า [Input Sign] เป็น [2's Complement] หรือ [MSB Sign]

| Specify Input Range    |          |          |   |  |  |  |  |
|------------------------|----------|----------|---|--|--|--|--|
| Input Specific         | ation    | Constant | • |  |  |  |  |
| Input Sign             |          | None     |   |  |  |  |  |
| Min Value<br>Max Value | 0<br>100 |          |   |  |  |  |  |

5 เลือก [Graph Shape] เป็น [Bar Graph]

| Graph Shape Bar Graph 💌 Display Direction Top | •        |
|-----------------------------------------------|----------|
| 🗖 Hollow Circle 🛛 🔁 🧾 🔽 Show Fill 🗖 Show Sta  | rt Point |
|                                               |          |
|                                               |          |

- 6 ใน [Select Shape] ให้เลือกรูปร่างของกราฟที่ต้องการ
- 7 กำหนดสีสำหรับแสดงผลกราฟใน [Display Color] ในแท็บ [Color Settings] ตั้งค่าสีอื่น ๆ ของกราฟ (เช่น สีรูปแบบ, สีเส้นขอบ เป็นต้น) ตามต้องการ

| Basic Settings                | Color Settings                                                                       | Scale Settings |   |
|-------------------------------|--------------------------------------------------------------------------------------|----------------|---|
| Display Color<br>4<br>Pattern | Blink                                                                                | •              |   |
| No Patter                     | n                                                                                    | <b>-</b>       |   |
|                               |                                                                                      |                | 1 |
| Border Color                  | Blink                                                                                |                |   |
| 7                             | ▼ None                                                                               | <b>•</b>       |   |
| Background (                  | Color Blink           Image: Solor         Blink           Image: Solor         None | •              |   |

8 บนแท็บ [Scale Settings] ให้ตั้งค่าการแสดงมาตราส่วน ระบุสีมาตราส่วน และคลิก [OK]

| Basic Settings Color Settings Scale Settings |   |
|----------------------------------------------|---|
| Show the Large Scale                         |   |
|                                              |   |
| Show Minor Scale                             | ٦ |
| Scale Divisions 5                            |   |
| Scale Color Blink                            |   |
| None 🔽                                       |   |

# 17.3 การแสดงการแจ้งเตือนโดยใช้กราฟแท่ง/กราฟวงกลม/กราฟรูปถัง

# 17.3.1 รายละเอียด

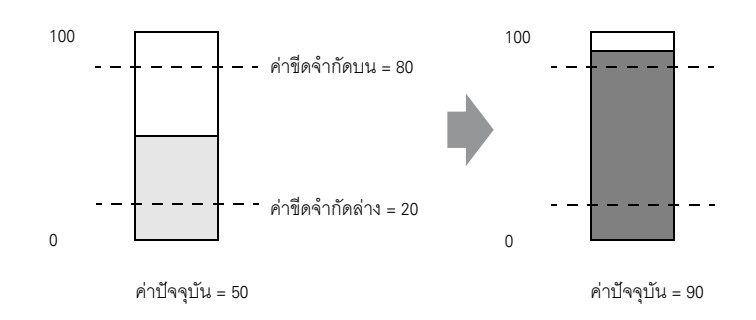

ระบุช่วง เมื่อค่าอยู่นอกช่วงที่ระบุไว้ สีของกราฟจะเปลี่ยนไป การทำเช่นนี้ช่วยให้สามารถสังเกตแยกแยะค่าที่ปกติและค่าที่ผิดปกติได้

# 17.3.2 ขั้นตอนการตั้งค่า

| หมายเหตุ | • | โปรดอ่านรายละเอียดจากคำแนะนำในการตั้งค่า                                                                     |
|----------|---|----------------------------------------------------------------------------------------------------|
|          |   | 🐨 "17.7.1 คำแนะนำในการตั้งค่าพาร์ทกราฟ" (หน้า 17-24)                                                         |
|          | • | สำหรับรายละเอียดเกี่ยวกับการวางพาร์ทหรือการตั้งค่าตำแหน่ง รูปร่าง หรือสี โปรดดูที่<br>"ขั้นตอนการแก้ไขพาร์ท" |
|          |   | 🌮 "9.6.1 ขั้นตอนการแก้ไขพาร์ท" (หน้า 9-36)                                                                   |

ตั้งค่าสีกราฟโดยกำหนดให้เปลี่ยนสีเมื่อข้อมูล (D100) ในตำแหน่งเวิร์ดอยู่ต่ำกว่า 20% หรือสูงกว่า 80% ของช่วงการป้อนข้อมูล

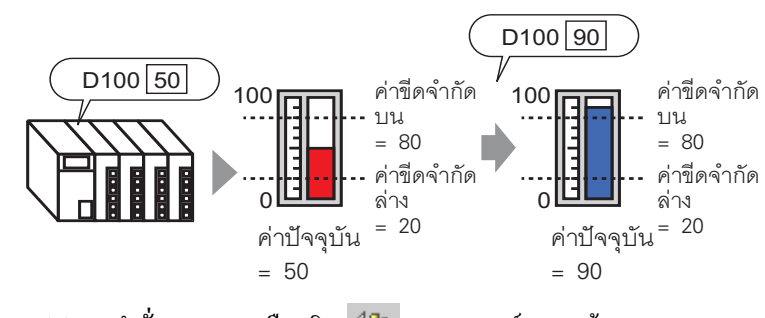

1 เลือกเมนู [Part (P)] - คำสั่ง [Graph] หรือคลิก <u>แ</u> และวางพาร์ทบนหน้าจอ

2 ดับเบิลคลิกกราฟที่วางไว้ กล่องโต้ตอบการตั้งค่าจะเปิดขึ้น

| Graph                                                        | ×                                                                                                    |
|--------------------------------------------------------------|----------------------------------------------------------------------------------------------------|
| Part ID<br>GR_0000 **<br>Comment<br>Select Shape<br>No Shape | Basic Settings       Color Settings       Scale Settings         Graph Type       Image       Image         Normal Graph       Statistical Graph       Meter Graph         Monitor Word Address       [PLC1]D00000       Image         Data Type       16 Bit Bin       Bit Length         Specify Input Range       Display Range         Input Specification       Constant         Min Value       Image         Max Value       Image         Graph Shape       Bar Graph         Graph Shape       Bar Graph         Input       20         Image       Show Fill |
| Help ( <u>H</u> )                                            | Cancel                                                                                                    |

3 ตั้งค่าตำแหน่ง (D100) ที่คุณต้องการแสดงผลใน [Monitor Word Address] และระบุชนิดข้อมูลและความยาวบิต ที่จะบันทึกที่ตำแหน่งนั้น

| Monitor Word Address | [PLC1]D00100 |   | ▼ 💼        |    |            |
|----------------------|--------------|---|------------|----|------------|
| Data Type            | 16 Bit Bin   | • | Bit Length | 16 | <u>-</u> = |

4 ตั้งค่า [Input Specification] เป็น [Constant] และกำหนดช่วง (ค่าต่ำสุด/ค่าสูงสุด) ของข้อมูลที่จะป้อน ลงในตำแหน่งนั้น

| -Specify Input Range |        |           |   |  |  |  |
|----------------------|--------|-----------|---|--|--|--|
| Input Specifi        | cation | Constant  | • |  |  |  |
| Input Sign           |        | None      | • |  |  |  |
| Min Value            | 0      | ÷ #       |   |  |  |  |
| Max Value            | 100    | ÷ <u></u> |   |  |  |  |

5 เลือก [Graph Shape] เป็น [Bar Graph]

|          |     | Graph Shape                                                            |  |
|----------|-----|------------------------------------------------------------------------|--|
|          |     | Graph Shape Bar Graph 💽 Display Direction Top                          |  |
|          |     | 🗖 Hollow Circle 20 🚍 🦉 🔽 Show Fill 🗖 Show Start Point                  |  |
| หมายเหตุ | • 6 | าุณสามารถเลือก [Circle Graph], [Semicircle Graph] และ [Tank Graph] ได้ |  |

- 6 ใน [Select Shape] ให้เลือกรูปร่างของกราฟที่ต้องการ
- 7 กำหนดสีสำหรับแสดงผลกราฟใน [Display Color] ในแท็บ [Color Settings] ตั้งค่าสีอื่น ๆ ของกราฟ (เช่น สีรูปแบบ, สีเส้นขอบ เป็นต้น) ตามต้องการ

| Basic Settings Color Settings Scale Settings                               |  |
|----------------------------------------------------------------------------|--|
| Display Color Blink<br>4 Vone V<br>Pattern<br>No Pattern                   |  |
| Border Color Blink<br>T T None T<br>Background Color Blink<br>T 0 T None T |  |

8 ทำเครื่องหมายในช่อง [Alarm Settings] และตั้งค่าขีดจำกัดบน (เช่น 80) และขีดจำกัดล่าง (เช่น 20) ใน [Display Color] ให้ตั้งค่าสีสำหรับแสดงการแจ้งเตือน

| Alarm Settings        |               |          |
|-----------------------|---------------|----------|
| Alarm Action Constant | -             |          |
| Alarm Range           | Alarm Color   |          |
| Lower Limit Value     | Display Color | Blink    |
| 20 📑 🏢                | 1             | ▼ None ▼ |
| Upper Limit Value     | Pattern Color | Blink    |
| 80 🗦 🏛                | 7             | ▼ None ▼ |

9 ตั้งค่า [Scale Settings] ว่าจะให้แสดงมาตราส่วนและสีมาตราส่วนบนแท็บหรือไม่ แล้วคลิก [OK]

| Basic Settings Color Settings Scale Settings |  |
|----------------------------------------------|--|
|                                              |  |
| Scale Divisions 2                            |  |
| Show Minor Scale                             |  |
| Scale Divisions 5                            |  |
|                                              |  |
| Scale Lolor Blink                            |  |

# 17.4 การแสดงผลด้วยแผนภูมิเส้น

#### 17.4.1 รายละเอียด

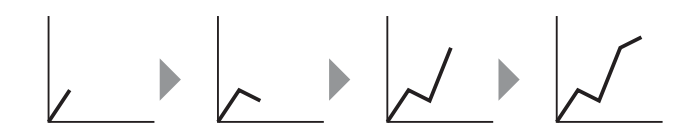

นำข้อมูลที่เก็บรวบรวมอย่างสม่ำเสมอหรือสุ่มเก็บเป็นระยะหนึ่งมาแสดงเป็นแผนภูมิเส้น ซึ่งทำให้เห็นถึงการเปลี่ยนแปลงที่สำคัญของข้อมูล รวมทั้งการตรวจสอบความสัมพันธ์ระหว่างข้อมูลรายการต่าง ๆ ในแผนภูมิเส้นหนึ่งแผนภูมิสามารถแสดงเส้นกราฟข้อมูลได้ถึง 20 เส้น

| ข้อสำคัญ | การเก็บรวบรวมข้อมูลสามารถทำได้โดยใช้ฟังก์ชันสุ่มเก็บข้อมูล หากต้องการแสดงกราฟ<br>แสดงเทรนด์ข้อมูล คุณต้องตั้งค่าข้อมูลอุปกรณ์/PLC ที่จะเก็บรวบรวมใน GP ก่อน<br>ด้วยการตั้งค่าการสุ่มเก็บข้อมูล<br><sup>COP</sup> "24.3 การสุ่มเก็บข้อมูลในช่วงเวลาคงที่" (หน้า 24-5) |
|----------|----------------------------------------------------------------------------------------------------|
|          | "ฮ" "24.4 ข้อมูลที่สุ่มเก็บตามระยะเวลาที่ระบุ" (หน้า 24-10)                                                                                                    |

# 17.4.2 ขั้นตอนการตั้งค่า

# หมายเหตุ โปรดอ่านรายละเอียดจากคำแนะนำในการตั้งค่า ""17.7.2 คำแนะนำในการตั้งค่ากราฟแสดงเทรนด์ข้อมูล" (หน้า 17-40) สำหรับรายละเอียดเกี่ยวกับการวางพาร์ทหรือการตั้งค่าตำแหน่ง รูปร่าง หรือสี โปรดดูที่ "ขั้นตอนการแก้ไขพาร์ท" "9.6.1 ขั้นตอนการแก้ไขพาร์ท" (หน้า 9-36)

ข้อมูลตำแหน่งเวิร์ด (D100) ที่ได้รับ (สุ่มเก็บมา) แต่ละข้อมูลจะถูกแสดงบนแผนภูมิเส้น

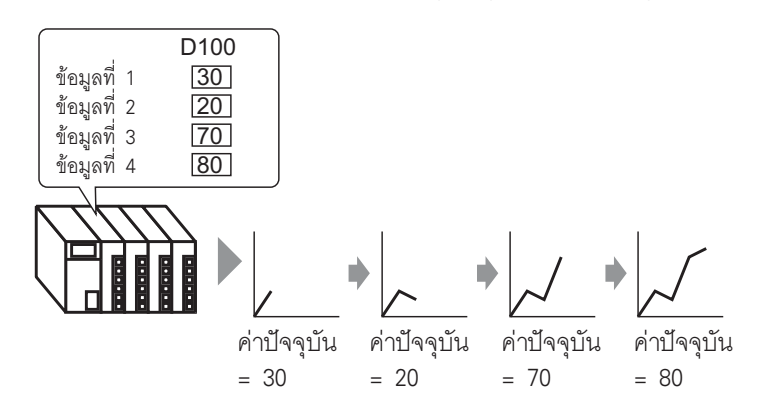

- 1 เลือกเมนู [Part (P)] คำสั่ง [Historical Trend Graph] หรือคลิก [ 🔯 และวางพาร์ทบนหน้าจอ
- 2 ดับเบิลคลิกกราฟแสดงเทรนด์ข้อมูลที่วางไว้ กล่องโต้ตอบการตั้งค่าจะเปิดขึ้น

| 💰 Historical Trend Gr | raph                                                                                                    | ĸ |
|-----------------------|----------------------------------------------------------------------------------------------------|---|
| Parts ID<br>HT_0000   | Graph Settings Display Area Color Alarm Settings Display Historical Data Graph Type           Graph Type           Image: Setting Setting Setti |   |
| Select Shape          | Sampling Group No. No. of Channels Substant<br>Channel Settings  Channel No.  I  Channel No.  I  Input/Display Settings                                                                                                    |   |
|                       | Data Type     16 Bit Bin       Input Range     Display Range       Input Sign     None       Min Value     Image: Comparison of the second second sec                                                                                 |   |
| Help (H)              | Cancel                                                                                                    |   |

- 3 ใน [Select Shape] ให้เลือกรูปร่างของกราฟที่ต้องการ
- 4 ใน [Sampling Group No.] เลือกจำนวนกลุ่มการสุ่มเก็บข้อมูลที่คุณต้องการแสดง
- 5 คลิก [Channel Settings] กล่องโต้ตอบต่อไปนี้จะเปิดขึ้น

ตั้งค่าจำนวนเส้นกราฟข้อมูล (1 ช่อง) ที่จะแสดงบนกราฟใน [No. of Channels] และเลือกตำแหน่งแสดงกราฟ (เช่น D100) ใน [Channel No.1]

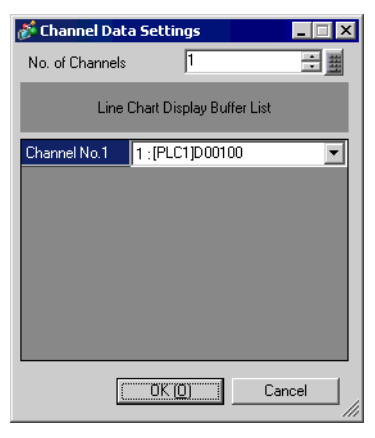

6 ตั้งค่าชนิดและช่วงของข้อมูล (ค่าต่ำสุด/ค่าสูงสุด) บนกราฟ

| Data Type 16 Bit Bin | T                    |  |
|----------------------|----------------------|--|
| Input Range          | Display Range        |  |
| Input Sign None      | 🔽 📄 Display Sign +/- |  |
| Min Value 1          | 🕂 🏢 Min Value 🛛 🛛    |  |
| Max Value 100        | 🕂 🧮 Max Value 100    |  |

7 ในแท็บ [Color] ให้ตั้งค่าสีและชนิดของเส้นที่จะแสดง และสีของพื้นที่แสดงกราฟ

| Graph Settings Display Area Color Alarm Settings Display Historic | cal Data 📗 |
|-------------------------------------------------------------------|------------|
| Channel No. 1                                                     | >>Detail   |
| Channel Color                                                     |            |
| Line Type - Solid Line I Line Thickness                           |            |
| Display Color Blink                                               |            |
| T None                                                            |            |
| Barder Calor - Blink Scale Calor - Blink                          |            |
| Dolder Color Binnik Scale Color Binnik                            | <b>_</b>   |
| Graph Area Color Blink                                            |            |
| 1 None                                                            |            |

8 ในแท็บ [Display Area] ให้ตั้งค่าทิศทางการแสดงผลของกราฟและจำนวนข้อมูลที่แสดงเป็น "4" และตั้งค่า [No. of Samples to Scroll] เท่ากับจำนวนข้อมูลที่แสดง

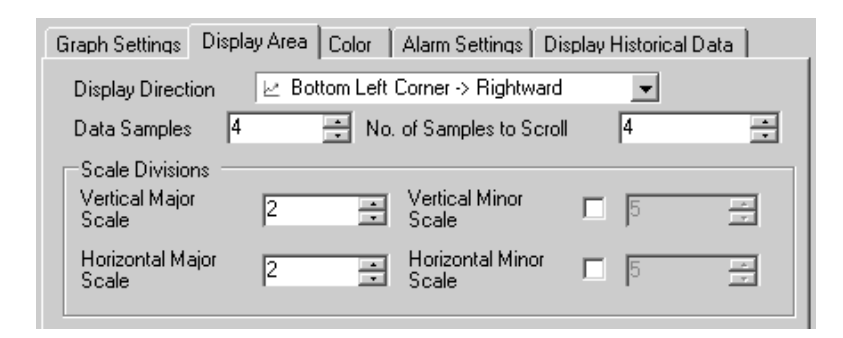

9 ปรับการตั้งค่ามาตราส่วนตามต้องการ และคลิก [OK]

#### การเลื่อนดูข้อมูลแผนภูมิเส้นที่ผ่านมา 17.5

#### รายละเอียด 17.5.1

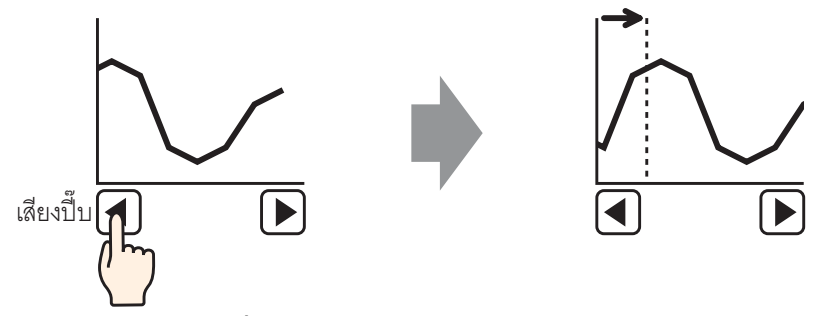

คุณสามารถแสดงข้อมูลแผนภูมิเส้นที่ผ่านมาได้ ข้อมูลในอดีตที่ถูกลบออกจากหน้าจอแล้วสามารถแสดงใหม่ได้อีก ฟังก์ชันนี้เป็นประโยชน์ต่อการอ้างอิงถึงข้อมูล ที่ผ่านมาเร็ว ๆ นี้ หรือการค้นหาการเปลี่ยนแปลงของข้อมูล

# 17.5.2 ขั้นตอนการตั้งค่า

| หมายเหตุ | <ul> <li>โปรดอ่านรายละเอียดจากคำแนะนำในการตั้งค่า</li> <li>""17.7.2 คำแนะนำในการตั้งค่ากราฟแสดงเทรนด์ข้อมูล" (หน้า 17-40)</li> <li>สำหรับรายละเอียดเกี่ยวกับการวางพาร์ทหรือการตั้งค่าตำแหน่ง รูปร่าง สี และป้ายชื่อ โปรดดูที่<br/>"ขั้นตอนการแก้ไขพาร์ท"</li> <li>"ขั้นตอนการแก้ไขพาร์ท" (หน้า 9-36)</li> </ul> |
|----------|----------------------------------------------------------------------------------------------------|
|          |                                                                                                    |

#### ใช้การตั้งค่าเหล่านี้เมื่อคุณต้องการตรวจสอบข้อมูลที่ผ่านมาของตำแหน่งเวิร์ด (D100)

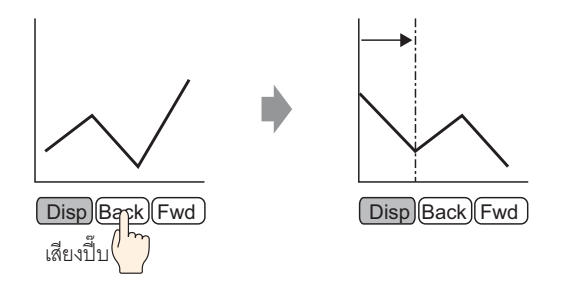

- 1 เลือกเมนู [Part (P)] คำสั่ง [Historical Trend Graph] หรือคลิก 📓 และวางพาร์ทบนหน้าจอ
- 2 ดับเบิลคลิกกราฟแสดงเทรนด์ข้อมูลที่วางไว้ กล่องโต้ตอบการตั้งค่าจะเปิดขึ้น ตั้งค่ากลุ่มการสุ่มเก็บข้อมูลและตำแหน่ง (D100) แล้วจึงปรับแก้การตั้งค่าที่จำเป็นสำหรับการแสดงผล เช่น สีของเส้น จำนวนข้อมูลที่แสดง เป็นต้น

```
"17.4.2 ขั้นตอนการตั้งค่า" (หน้า 17-12)
```

3 เปิดแท็บ [Display Historical Data] และทำเครื่องหมายที่ช่อง [Display Historical Data]

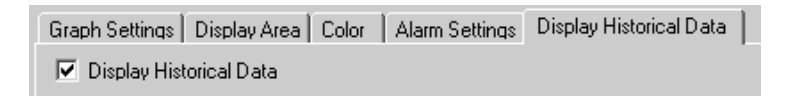

#### <sup>หมายเหตุ</sup> • ในหนึ่งหน้าจอสามารถวางพาร์ทกราฟแสดงเทรนด์ข้อมูลที่ใช้ฟังก์ชันการแสดงข้อมูล ที่ผ่านมาได้เพียงหนึ่งพาร์ทเท่านั้น

4 ตั้งค่าสวิตช์ที่จะแสดงข้อมูลที่ผ่านมา ตั้งค่าจำนวนที่จะเลื่อนไปต่อการกดสวิตช์เลื่อนหนึ่งครั้ง

| 🔽 Display Historical Data |                          |     |
|---------------------------|--------------------------|-----|
| -Switch Layout            |                          |     |
| 💌 Display Historical Data |                          |     |
| 🔽 Scroll for Old Data     | No. of Samples to Scroll | 1 🗧 |
| 🔽 Scroll for New Data     | No. of Samples to Scroll | 1 🗧 |

- <sup>หมายเหตุ</sup> คุณสามารถตั้งค่า [Special Switch] ของไฟสัญญาณสวิตซ์เป็น [Historical Trend Graph Switch] เพื่อตั้งค่ารูปร่างและสีของแต่ละสวิตซ์ โดยไม่ต้องตั้งค่าการจัดวางสวิตซ์บนกราฟแสดงเทรนด์ ข้อมูลแต่อย่างใด
- 5 เลือกรูปร่างสวิตช์จาก [Select Shape]
- 6 เลือกชนิดแบบอักษรและภาษาที่ใช้แสดงผลของป้ายชื่อสวิตช์ และตั้งค่าสีข้อความ

| Switch Label ——<br>Font Type | Standard Font | • |
|------------------------------|---------------|---|
| Display Language             | ASCII         | • |
| Text Color                   | 7             | - |

7 ใน [Select Switch] ให้เลือกสวิตซ์ที่คุณจะตั้งค่าป้ายชื่อและป้อนข้อความใน [Label] จากนั้นป้อนข้อมูลป้ายชื่อ ของแต่ละสวิตซ์ที่คุณจะใช้งาน

| Display Historical Data | • | Scroll for Old Data | • | Scroll for New Data | • |
|-------------------------|---|---------------------|---|---------------------|---|
| DISP                    |   | PREV                |   | FWD                 |   |

8 เลือกสีสวิตซ์และคลิก [OK] (อาจไม่สามารถตั้งค่าสีบางสีได้ขึ้นอยู่กับรูปร่างสวิตซ์ที่เลือก) สวิตซ์จะถูกวางไว้ที่มุมขวาบนของกราฟแสดงเทรนด์ข้อมูล

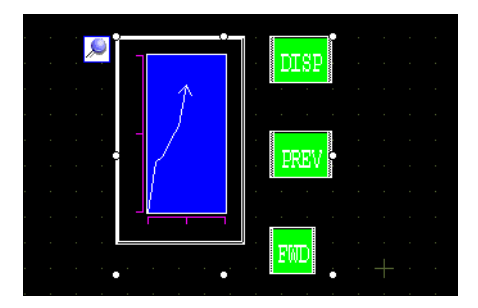

9 เลือกพาร์ทแสดงผลกราฟและเลือกสวิตช์แยกต่างหาก จากนั้นจึงย้ายสวิตช์ไปที่ตำแหน่งใด ๆ ในหน้าจอตามที่ต้องการ

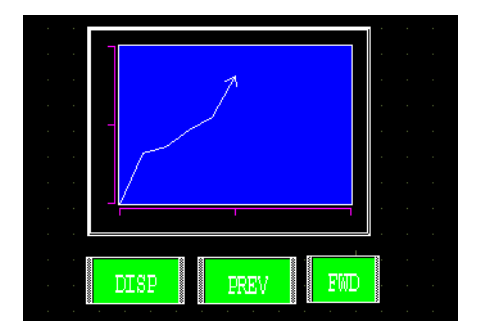

# 17.6 การแสดงตำแหน่งหลายตำแหน่งพร้อมกัน (การแสดงผลแบบบล็อค)

#### 17.6.1 รายละเอียด

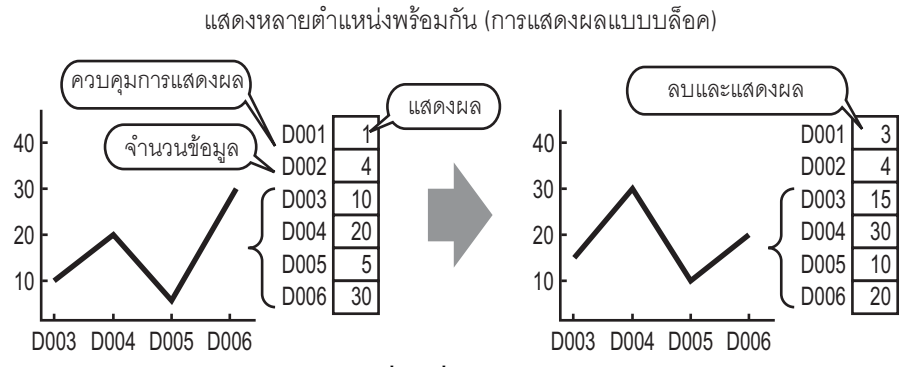

คุณสามารถแสดงค่าหลายค่าจากตำแหน่งเวิร์ดที่ต่อเนื่องกันได้บนแผนภูมิเส้นแผนภูมิเดียวกัน รวมทั้งเปรียบเทียบค่าและสถานะของรายการข้อมูลหลายรายการได้

# 17.6.2 ขั้นตอนการตั้งค่า

| หมายเหตุ | ີ •<br>ເ<br>ເ<br>ເ<br>ເ | ัปรดอ่านรายละเอียดจากคำแนะนำในการตั้งค่า<br>๕ "17.7.3 คำแนะนำในการตั้งค่ากราฟแสดงบล็อคข้อมูล" (หน้า 17-55)<br>ทำหรับรายละเอียดเกี่ยวกับการวางพาร์ทหรือการตั้งค่าตำแหน่ง รูปร่าง หรือสี โปรดดูที่<br>ชั้นตอนการแก้ไขพาร์ท"<br>๔ "9.6.1 ขั้นตอนการแก้ไขพาร์ท" (หน้า 9-36) |
|----------|-------------------------|----------------------------------------------------------------------------------------------------|
|          |                         |                                                                                                    |
|          |                         |                                                                                                    |

เปิดบิต 0 ของตำแหน่งเวิร์ด (D100) และสร้างแผนภูมิเส้นของข้อมูลเวิร์ดที่ต่อเนื่องกัน 4 เวิร์ดในการแสดงผล แบบบล็อค

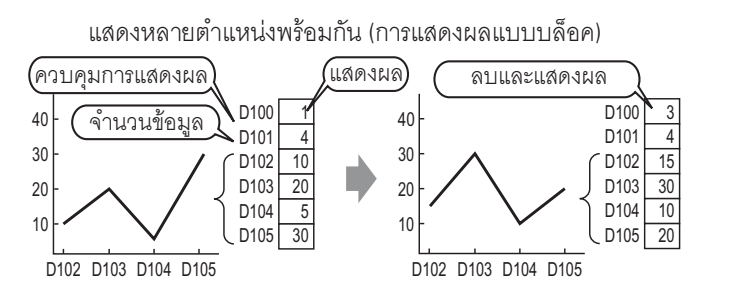

- 1 เลือกเมนู [Part (P)] คำสั่ง [Data Block Display Graph] หรือคลิก 🔝 และวางพาร์ทบนหน้าจอ
- 2 ดับเบิลคลิกกราฟแสดงบล็อคข้อมูลที่วางไว้ กล่องโต้ตอบการตั้งค่าจะเปิดขึ้น

| 💕 Data Block Display | y Graph                             |                            | ×      |
|----------------------|-------------------------------------|----------------------------|--------|
| Part ID              | Graph Settings Display Area Color 4 | Alarm Settings             |        |
| Comment              | No. of Channels 1                   | ÷ 💻 😕                      | Detail |
|                      | Channel No. 1                       | <b>•</b>                   |        |
|                      | Control Word Address                | (PLC1)D00000 🔽 📼           |        |
|                      | No. of Channel Data Storage Address | [PLC1]D00001               |        |
|                      | Data Storage Start Address          | [PLC1]D00002               |        |
| Select Shape         | □Input/Display Settings             |                            |        |
|                      | Data Type 16 Bit Bin                | <ul> <li>Offset</li> </ul> |        |
|                      | Input Range                         | Display Range              |        |
|                      | Min Value 0                         | Min Value 0                | -      |
|                      | Max Value 65535                     | Max Value 100              |        |
|                      |                                     |                            |        |
|                      |                                     |                            |        |
| Help (H)             |                                     | ( <u>OK (D)</u> Can        | cel    |

3 ใน [Select Shape] ให้เลือกรูปร่างของกราฟที่ต้องการ

4 ตั้งค่าตำแหน่ง (D100) ที่จะควบคุมการแสดงกราฟใน [Control Word Address] ตำแหน่ง (D101) ที่ใช้จัดเก็บ จำนวนข้อมูลที่แสดงบนกราฟซึ่งมีค่าเท่ากับ "4" จะแสดงใน [No. of Channel Data Storage Address]

| Control Word Address                | [PLC1]D00100 |
|-------------------------------------|--------------|
| No. of Channel Data Storage Address | [PLC1]D00101 |
| Data Storage Start Address          | [PLC1]D00102 |

5 ระบุค่าต่ำสุด/ค่าสูงสุดของข้อมูลที่จะจัดเก็บในตำแหน่งนั้น หากต้องการจัดเก็บจำนวนลบ โปรดตั้งค่า [Input Sign] เป็น [2's Complement] หรือ [MSB Sign]

| Input/Display 9 | Settings   |     |
|-----------------|------------|-----|
| Data Type       | 16 Bit Bin | •   |
| -Input Range    |            |     |
| Input Sign      | None       | •   |
| Min Value       | 0          |     |
| Max Value       | 100        | ÷ # |
|                 |            |     |

6 ในแท็บ [Display Area] ให้ตั้งค่าทิศทางการแสดงผลของกราฟและจำนวนข้อมูลที่แสดงเป็น "4"

| Graph Settings Disp       | lay Area 🛛 Colo | r   Alarm Settings        |            |   |
|---------------------------|-----------------|---------------------------|------------|---|
| Display Direction         | ∠ Bottom        | Left Corner -> Right      | ward 💌     |   |
| Data Samples              | 4               | •                         |            |   |
| -Scale Divisions -        |                 |                           |            |   |
| Vertical Major<br>Scale   | 2               | Vertical Minor<br>Scale   | <b>₽</b> 5 | ÷ |
| Horizontal Major<br>Scale | 2               | Horizontal Minor<br>Scale | ✓ 5        | * |

7 ในแท็บ [Color] ให้ตั้งค่าสีและชนิดของเส้นที่จะแสดง และสีของพื้นที่แสดงกราฟ จากนั้นคลิก [OK]

| Graph Settings Display Area Color Alarm Settings |                       |
|--------------------------------------------------|-----------------------|
| Channel No. 1                                    | <u>&gt;&gt;Detail</u> |
| Channel Color                                    |                       |
| Line Solid Line Line Thickness                   | 1 🗦 🏛                 |
| Display Color                                    |                       |
| 7 V Blink None                                   |                       |
| 🗖 Dot 🕒 Circle 💌                                 |                       |
| 7 Vinite Blink None                              |                       |
| Border Color Scale Color                         |                       |
| 7 🔽 Blink None 💌 🗖 5 🖵 Blink                     | None 💌                |
| Graph Area Color                                 |                       |
| 1 Slink None                                     |                       |

#### 17.6.3 การแสดง/การลบกราฟแสดงบล็อคข้อมูล

#### 🔶 การแสดงกราฟ

จัดเก็บจำนวนข้อมูลที่จะแสดงผลบนกราฟใน [No. of Channel Data Storage Address] และตั้งค่าซ่องข้อมูล ที่อยู่หลัง [Data Storage Start Address] จากนั้นเขียน "1" ใน [Control Word Address] (เปิดบิต 0)

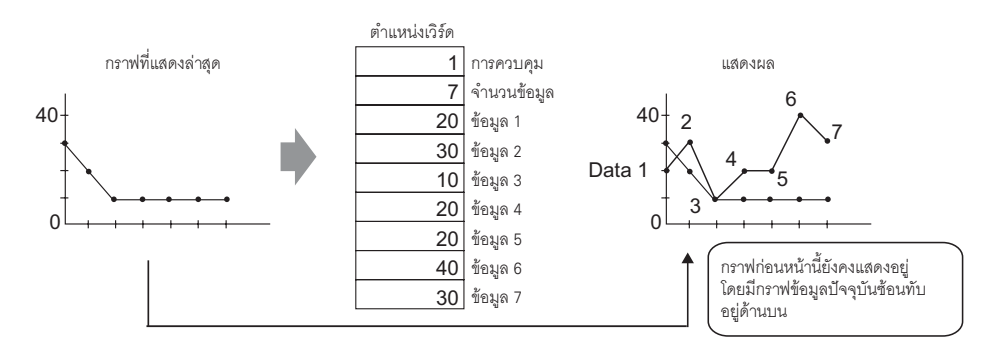

#### 🔶 การลบกราฟ

เขียน "2" ใน [Control Word Address] (เปิดบิต 1) กราฟที่แสดงอยู่จะถูกลบออก

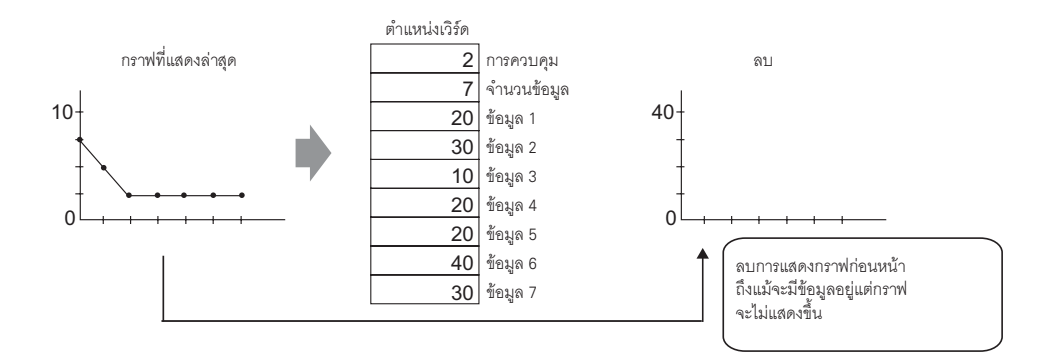

#### 🔶 การลบแล้วแสดงกราฟใหม่

เขียน "3" ใน [Control Word Address] (เปิดบิต 0 และบิต 1) หลังจากลบกราฟที่แสดงอยู่เรียบร้อยแล้ว กราฟจะแสดงขึ้นอีกครั้งโดยใช้ข้อมูลที่จัดเก็บไว้ในขณะนั้น

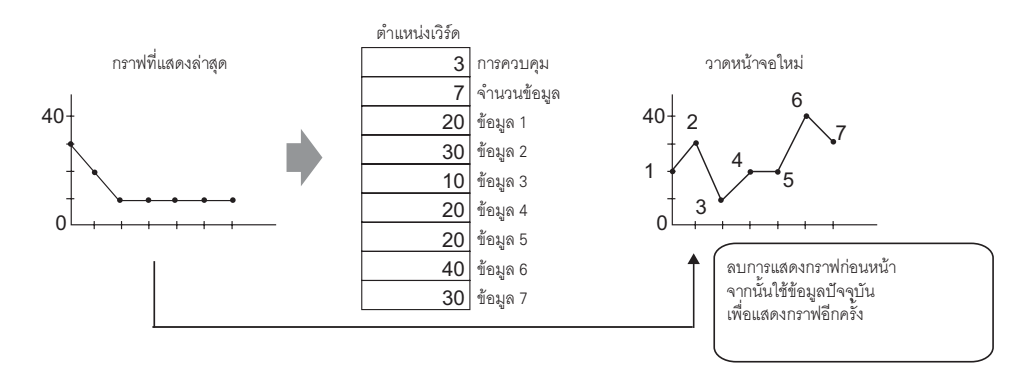

| ข้อสำคัญ | • | หฺากต้องการแสดงกราฟ ให้หน่วงบิฺตการแสดงผล (บิต 0) ของตำแหน่งควบคุมเป็นระยะเวลา          |
|----------|---|-----------------------------------------------------------------------------------------|
|          |   | ที่นานกว่าระยะเวลาของรอบการสื่อสารหรือนานกว่า 50 มิลลิวินาที (แล้วแต่่เวลาใดนานกว่ากัน) |
|          |   | หลังจากจัดเก็บจำนวนข้อมูลและค่าข้อมูลแล้ว                                               |
|          | • | หลังจากแสดงกราฟแล้ว ข้อมูลในตำแหน่งควบคุมจะถูกกำหนดค่าใหม่เป็น 0 เมื่อต้องการ           |
|          |   | แสดงกราฟอีกครั้ง ให้จัดเก็บขี้อมูลในตำแหน่งคว่บคุมต่ำแหน่งเดิม อย่างไรก็ตาม             |
|          |   |                                                                                         |

- ต้องแน่ใจว่าได้รอเป็นระยะเวลาที่นานกว่าระยะเวลาของรอบการสื่อสารหรือนานกว่า 50 มิลลิวินาที (แล้วแต่เวลาใดนานกว่า) • ระยะเวลาของรอบการสื่อสารจะถูกจัดเก็บในรีเลย์พิเศษ (LS2037) ของอุปกรณ์ภายใน GP

# 17.7 คำแนะนำในการตั้งค่า

# 17.7.1 คำแนะนำในการตั้งค่าพาร์ทกราฟ

| 💣 Graph                                                       | ×                                                                                                    |
|---------------------------------------------------------------|----------------------------------------------------------------------------------------------------|
| Part ID<br>GR_0000 ***<br>Comment<br>Select Shape<br>No Shape | Basic Settings Color Settings Scale Settings<br>Graph Type<br>Momile Graph Statistical Graph Meter Graph<br>Momitor Word Address [PLC1]D00000<br>Data Type 16 Bit Bin T Bit Length 16<br>Specify Input Range<br>Input Specification Constant T<br>Input Sign None D<br>Min Value 0<br>Max Value 100 3<br>Max Value 100 |
| Help ( <u>H</u> )                                             | Graph Shape<br>Graph Shape Bar Graph Display Direction Top<br>Hole 20<br>Kow Fill Show Start Point<br>OK (0) Cancel                                                                                                    |

| การตั้งค่า   | คำอธิบาย                                                                                                    |
|--------------|----------------------------------------------------------------------------------------------------|
| Part ID      | พาร์ทที่วางไว้จะถูกกำหนดหมายเลข ID โดยอัตโนมัติ<br>เลข ID ของกราฟ: GR_**** (เลข 4 หลัก)<br>ส่วนที่เป็นตัวอักษรจะถูกกำหนดไว้ตายตัว ส่วนที่เป็นตัวเลขสามารถแก้ไขค่าได้ตั้งแต่ 0000<br>ถึง 9,999                                                                                                    |
| Comment      | คำอธิบายของแต่ละพาร์ทจะยาวได้ไม่เกิน 20 อักขระ                                                                                                    |
| Part Shape   | แสดงรูปร่างที่คุณเลือกให้พาร์ทด้วย [Select Shape]                                                                                                    |
| Select Shape | เปิดกล่องโต้ตอบ [Select Shape] เพื่อเลือกรูปร่างของพาร์ท                                                                                                    |
| No Shape     | เลือกว่าจะให้พาร์ทโปร่งใสและไม่มีรูปร่างหรือไม่ คุณสามารถตั้งค่านี้ได้เฉพาะเมื่อตั้งค่า<br>[Graph Type] เป็น [Normal Graph] หรือ [Statistical Graph] เท่านั้น                                                                                                    |
| Graph Type   | <ul> <li>เลือกชนิดของกราฟ</li> <li>Normal Graph<br/>แสดงค่าปัจจุบันของตำแหน่งที่ระบุในกราฟ</li> <li>"17.7.1 คำแนะนำในการตั้งค่าพาร์ทกราฟ ■ Normal Graph" (หน้า 17-25)</li> <li>Statistical Graph<br/>สถิติจะได้มาจากข้อมูลที่จัดเก็บไว้ในตำแหน่งที่ต่อเนื่องกันหลายตำแหน่ง โดยเริ่มจากตำแหน่ง<br/>ที่กำหนดไว้แล้วจึงแสดงผลบนกราฟ</li> <li>"17.7.1 คำแนะนำในการตั้งค่าพาร์ทกราฟ ■ Statistical Graph" (หน้า 17-34)</li> <li>Meter Graph<br/>แสดงค่าปัจจุบันของตำแหน่งที่ระบุด้วยเข็มวัดที่สามารถเลื่อนได้</li> <li>"17.7.1 คำแนะนำในการตั้งค่าพาร์ทกราฟ ■ Meter Graph" (หน้า 17-36)</li> </ul> |

- Normal Graph
- ♦ Basic Settings

| Basic Settings Color Settings Scale Settings    |  |  |  |  |  |  |  |
|-------------------------------------------------|--|--|--|--|--|--|--|
| Graph Type<br>Statistical Graph Meter Graph     |  |  |  |  |  |  |  |
| Monitor Word Address [PLC1]D00000               |  |  |  |  |  |  |  |
| Data Type 🛛 16 Bit Bin 💌 Bit Length 16 📑 🧱      |  |  |  |  |  |  |  |
| Specify Input Range Display Range               |  |  |  |  |  |  |  |
| Input Specification Constant 🔽 Display Sign +/- |  |  |  |  |  |  |  |
| Input Sign None Min Value                       |  |  |  |  |  |  |  |
| Min Value 0 🕂 🗰 Max Value 100                   |  |  |  |  |  |  |  |
| Max Value 100                                   |  |  |  |  |  |  |  |
| Graph Shape                                     |  |  |  |  |  |  |  |
| Graph Shape Bar Graph 💌 Display Direction Top 💌 |  |  |  |  |  |  |  |
| 🗖 Hole 🛛 🔁 🧮 🔽 Show Fill 🗖 Show Start Point     |  |  |  |  |  |  |  |
|                                                 |  |  |  |  |  |  |  |
|                                                 |  |  |  |  |  |  |  |

| กา                     | รตั้งค่า               | คำอธิบาย                                                                                                    |  |  |
|------------------------|------------------------|----------------------------------------------------------------------------------------------------|--|--|
| Monitor Word Address   |                        | ข้อมูลที่จัดเก็บในตำแหน่งเวิร์ดนี้จะถูกแสดงในกราฟ                                                                                                    |  |  |
| Data Type              |                        | เลือกชนิดข้อมูลของการแสดงกราฟระหว่าง [16 Bit Bin], [16 Bit BCD], [32 Bit Bin],<br>[32 Bit BCD] หรือ [32 Bit Float]                                                                                                    |  |  |
| Bit Length             |                        | ถ้าตั้งค่า [Data Type] เป็น [16 Bit Bin] ให้กำหนดความยาวบิตของข้อมูลที่สามารถใช้ได้ตั้งแต่<br>1 ถึง 16                                                                                                    |  |  |
| Specify Input<br>Range | Input<br>Specification | เลือกวิธีระบุค่าสูงสุดและค่าต่ำสุดของช่วงการป้อนข้อมูล <ul> <li>Constant</li> <li>sะบุค่าคงที่ที่กำหนดไว้เป็นค่าสูงสุด / ค่าต่ำสุด</li> </ul> Address <ul> <li>sะบุตำแหน่งที่จัดเก็บค่าสูงสุด / ค่าต่ำสุด</li> </ul> Specify Input Range <ul> <li>Input Specification Address</li> <li>Input Sign None</li> <li>Min Value [PLC1]D00002</li> <li>Imax Value [PLC1]D00001</li> </ul> |  |  |

| การตั้งค่า             |                        | คำอธิบาย                                                                                                    |                                                                                                    |                                                                                                    |         |  |  |
|------------------------|------------------------|----------------------------------------------------------------------------------------------------|----------------------------------------------------------------------------------------------------|----------------------------------------------------------------------------------------------------|---------|--|--|
|                        | Input Sign             | ตั้งค่าว่าจะให้ข้อมูลตัวเล<br>ตั้งค่านี้ได้เฉพาะเมื่อ [D:<br>• None<br>ใช้ได้เฉพาะข้อมูลตัวเ<br>• 2's Complement<br>จำนวนลบจะถูกจัดกา<br>• MSB Sign<br>จำนวนลบจะถูกจัดกา | ้ั้งค่าว่าจะให้ข้อมูลตัวเลขที่จะใช้แสดงกราฟสามารถเป็นจำนวนลบได้หรือไม่ คุณสามารถ<br>้ังค่านี้ได้เฉพาะเมื่อ [Data Type] เป็น [16 Bit Bin] หรือ [32 Bit Bin] เท่านั้น<br>None<br>ใช้ได้เฉพาะข้อมูลตัวเลขที่เป็นจำนวนบวกเท่านั้น<br>2's Complement<br>จำนวนลบจะถูกจัดการด้วย 2's complement<br>MSB Sign<br>จำนวนลบจะถูกจัดการด้วยเครื่องหมาย MSB |                                                                                                    |         |  |  |
|                        |                        | เลือกช่วงการป้อนข้อมูล<br>ถ้าตั้งค่า [Input Specific<br>ถ้าได้ตั้งค่า [Address] ไว่<br>[Data Type] และ [Inpu                                                             | สำหรับข้อมูลที่จะใช้แส<br>ation] เป็น [Constant]<br>ว้ ให้ระบุตำแหน่งเวิร์ดท์<br>t Sign] แต่ละค่าจะมีช่ว                                                                                                    | ดงกราฟ<br>คุณสามารถป้อนค่าต่ำสุด/ค่าสูงสุดได้<br>ที่จะจัดเก็บค่าต่ำสุด/ค่าสูงสุด<br>งการป้อนข้อมูลแตกต่างกัน |         |  |  |
| 0                      |                        | Data Type                                                                                                    | Input Sign                                                                                                    | ช่วง                                                                                                    |         |  |  |
| Specity Input<br>Bange |                        |                                                                                                    | None                                                                                                    | 0 ถึง 65,535                                                                                                 |         |  |  |
| lango                  |                        | 16 Bit Bin                                                                                                    | 2's Complement                                                                                                    | -32,768 ถึง 32,767                                                                                           |         |  |  |
|                        |                        |                                                                                                    | MSB Sign                                                                                                    | -32,767 ถึง 32,767                                                                                           |         |  |  |
|                        | Min Value/Max          |                                                                                                    | None                                                                                                    | 0 ถึง 4,294,967,295                                                                                          |         |  |  |
|                        | Value                  | 32 Bit Bin                                                                                                    | 2's Complement                                                                                                    | -2,147,483,648 ถึง 2,147,483,647                                                                             |         |  |  |
|                        |                        |                                                                                                    | MSB Sign                                                                                                    | -2,147,483,647 ถึง 2,147,483,647                                                                             |         |  |  |
|                        |                        | 16 Bit BCD                                                                                                    | _                                                                                                    | 0 ถึง 9,999                                                                                                  |         |  |  |
|                        |                        | 32 Bit BCD                                                                                                    | -                                                                                                    | 0 ถึง 99,999,999                                                                                             |         |  |  |
|                        |                        | 32 Bit Float                                                                                                    | -                                                                                                    | -9.9e <sup>16</sup> ถึง 9.9e <sup>16</sup>                                                                   |         |  |  |
|                        |                        | หมายเหตุ<br>• ข้อมูลตำแหน่งเวิร์ดจะ<br>และจะแสดงผลบนกร<br>ระบว่าจะแสดงจำนานจา                                                                                            | ะถูกแปลงเพื่อให้สอดค<br>าฟเป็นค่าระหว่าง 1 ถึง<br>เหรือไง่ คณสามารถตั้ง                                                                                                    | ล้องกับช่วงการป้อนข้อมูลโดยอัตโนมัติ<br>ง 1,000<br>ขอ่าปี้ได้เอพาะเนื่อ (Date Type) เป็น (Pip                |         |  |  |
| Display<br>Range       | Display Sign +/-       | ระบุวาจะแสดงจานวนลา<br>หรือ [Float] เท่านั้น<br>ตัวอย่าง กราฟแท่ง                                                                                                    | ิมหรอเม คุณสามารถตง                                                                                                    | © Display Sign +/-<br>100                                                                                    |         |  |  |
|                        | Min Value/Max<br>Value | แสดงค่าต่ำสุดและค่าสูง<br>"-100" ถ้าไม่ได้ตั้งค่าไ                                                                                                    | สุดของช่วงการแสดงผล<br>ว้ ค่าต่ำสุดคือ "0" ค่าสุ                                                                                                    | ง ถ้าได้ตั้งค่า [Display Sign +/-] ไว้ ค่าต่ำ<br>สูงสุดถูกกำหนดตายตัวเป็น "100"                              | าสุดคือ |  |  |

ต่อ

| การตั้งค่า  |                   | คำอธิบาย                                                                                                    |  |  |
|-------------|-------------------|----------------------------------------------------------------------------------------------------|--|--|
| Graph Shape |                   | เลือกรูปร่างกราฟระหว่าง [Bar Graph], [Circle Graph], [Semicircle Graph] และ [Tank Graph]                                                                                                    |  |  |
| Graph Shape | Display Direction | กำหนดทิศทางการแสดงกราฟ ถ้า [Graph Shape] เป็น [Bar Graph] หรือ [Tank Graph]<br>ให้เลือกทิศทางระหว่าง [Top], [Bottom], [Left] หรือ [Right] สำหรับ [Circle Graph] และ<br>[Semicircle Graph] จุดเริ่มต้นจะถูกกำหนดตายตัวที่ด้านบน และจะหมุนตามเข็มนาฬิกา |  |  |
|             | Hollow Circle     | เมื่อ [Graph Shape] เป็น [Circle Graph] หรือ [Semicircle Graph] ให้ตั้งค่ารัศมีของวงกลม<br>ด้านใน<br>หมายเหตุ<br>• ถ้าคุณตั้งค่ารัศมีของวงกลมด้านในน้อยกว่า 20 จุด ระบบอาจแสดงกราฟได้ไม่ถูกต้อง                                                       |  |  |
|             | Show Fill         | ตั้งค่าว่าจะแสดงการเติมส์ในกราฟหรือไม่ หากคุณไม่ต้องการแสดงการเติมส์ในกราฟ<br>กราฟจะเปลี่ยนเป็นกราฟแบบมาตรวัด                                                                                                    |  |  |
|             | Show Start Point  | ถ้า [Graph Shape] เป็น [Circle Graph] หรือ [Semicircle Graph] และไม่ได้ตั้งค่า [Show Fill] ไว้<br>ให้เลือกว่าจะแสดงจุดเริ่มต้นหรือไม่                                                                                                    |  |  |

♦ Color Settings/เบื้องต้น

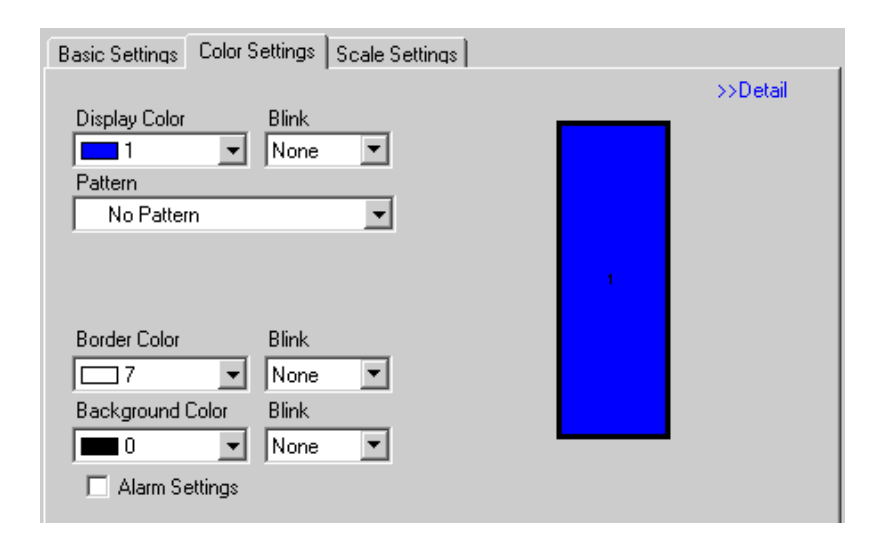

| การตั้งค่า       | คำอธิบาย                                                                                                    |  |  |
|------------------|----------------------------------------------------------------------------------------------------|--|--|
| Display Color    | เลือกสีที่ใช้แสดงกราฟ<br>ถ้าไม่ได้เลือก [Show Fill] ไว้และใช้กราฟแบบมาตรวัด สีที่ตั้งค่าจะเป็นสีของเข็มวัด                                                                                                    |  |  |
| Pattern          | เลือกรูปแบบกราฟที่ต้องการจากทั้งหมด 9 ชนิด                                                                                                    |  |  |
| Pattern Color    | เลือกสีของรูปแบบ                                                                                                    |  |  |
| Border Color     | เลือกสีเส้นขอบกราฟ<br><sup>[หมายเหตุ]</sup><br>• การตั้งค่าบางอย่างจะทำไม่ได้ขึ้นอยู่กับพาร์ทที่คุณเลือกใน [Select Shape]                                                                                                    |  |  |
| Background Color | เลือกสีพื้นหลังของกราฟ<br>หมายเหตุ<br>• การตั้งค่าบางอย่างจะทำไม่ได้ขึ้นอยู่กับพาร์ทที่คุณเลือกใน [Select Shape]                                                                                                    |  |  |
| Blink            | เลือกว่าจะให้พาร์ทกะพริบหรือไม่ และกำหนดความเร็วในการกะพริบ คุณสามารถตั้งค่า<br>การกะพริบของ [Display Color], [Pattern Color], [Border Color] และ [Background Color]<br>แตกต่างกันได้<br>[หมายเหตุ]<br>• การตั้งค่าการกะพริบได้หรือไม่นั้นขึ้นอยู่กับการตั้งค่า [Color Settings] ของยูนิตหลักและ<br>การตั้งค่าระบบด้วย<br><sup>[GF]</sup> "9.5.1 ระบุลี ■ รายการสีที่รองรับ" (หน้า 9-33) |  |  |
| กราฟตัวอย่าง     | แสดงตัวอย่างกราฟด้วยสีที่ตั้งค่าไว้ใน [Display Color]                                                                                                    |  |  |

| การตั้งค่า                                |               | คำอธิบาย                                                                                                    |  |  |  |
|-------------------------------------------|---------------|----------------------------------------------------------------------------------------------------|--|--|--|
| การตั้งค่า<br>Alarm Settings              |               | ตั้งค่าว่าจะให้สีกราฟเปลี่ยนไปเมื่อค่าอยู่ภายนอกช่วงที่กำหนดไว้หรือไม่          ตั้งค่าว่าจะให้สีกราฟเปลี่ยนไปเมื่อค่าอยู่ภายนอกช่วงที่กำหนดไว้หรือไม่         Image         Alarm Action         Constant         Alarm Range         Alarm Color         Lower Limit Value         Display Color         Blink         Image         Alarm Color         Lower Limit Value         Pattern Color         Blink         Image         Image         Ima |  |  |  |
|                                           | Alarm Action  | เลือกวิธีระบุค่าขีดจำกัดบนและค่าขีดจำกัดล่างของช่วงการแจ้งเตือน<br>• Constant<br>ระบุค่าคงที่ที่กำหนดไว้เป็นค่าขีดจำกัดบน/ขีดจำกัดล่าง<br>• Address<br>ระบุตำแหน่งที่จัดเก็บค่าขีดจำกัดบน/ขีดจำกัดล่าง<br>✓ Alarm Settings<br>Alarm Action Address<br>Alarm Range<br>Lower Limit Value<br>[[PLC1]D00001 ▼ ■<br>Upper Limit Value<br>[[PLC1]D00002 ▼ ■                                                                                                    |  |  |  |
| Upper Limit<br>Value/Lower<br>Limit Value |               | ตั้งค่าขีดจำกัดบนและค่าขีดจำกัดล่างสำหรับช่วงการแจ้งเตือนตั้งแต่ 0 ถึง 100 (หากเลือก<br>[Display Sign +/-] ไว้ สามารถตั้งค่าได้ตั้งแต่ -100 ถึง 100) ถ้า [Alarm Action] เป็น<br>[Constant] ให้ป้อนค่าขีดจำกัดบน/ขีดจำกัดล่าง ถ้าได้ตั้งค่า [Address] ไว้ ให้ระบุตำแหน่งเวิร์ด<br>ที่จะจัดเก็บค่าขีดจำกัดบน/ขีดจำกัดล่าง                                                                                                    |  |  |  |
|                                           | Display Color | เลือกสีสำหรับการแสดงกราฟเมื่อมีการแสดงการแจ้งเตือน                                                                                                    |  |  |  |
|                                           | Pattern Color | เลือกสีของรูปแบบเมื่อมีการแสดงผลการแจ้งเตือน                                                                                                    |  |  |  |
|                                           | Blink         | เลือกว่าจะให้พาร์ทกะพริบหรือไม่ และกำหนดความเร็วในการกะพริบ คุณสามารถตั้งค่า<br>การกะพริบของ [Display Color] และ [Pattern Color] สำหรับแสดงการแจ้งเตือนแตกต่างกันได้<br>[หมายเหตุ]<br>• การตั้งค่าการกะพริบได้หรือไม่นั้นขึ้นอยู่กับการตั้งค่า [Color Settings] ของยูนิตหลักและ<br>การตั้งค่าระบบด้วย<br>☞ "9.5.1 ระบุลี ■ รายการสีที่รองรับ" (หน้า 9-33)                                                                                                    |  |  |  |

♦ Color Settings/แบบละเอียด คุณสามารถตั้งค่าช่วงข้อมูลและกำหนดให้กราฟเปลี่ยนสีตามช่วงนั้นได้

| Basic Settings Color Settings Scale Settings |  |
|----------------------------------------------|--|
| >>Basic                                      |  |
| No. of Ranges 🛛 🔁 🧱 Specify Range Constant 💌 |  |
| Range Settings                               |  |
| Range No. 0<=Range1<33                       |  |
| Min Value                                    |  |
| Max Value 33 📑 🏛 🛛 🔹                         |  |
| Color Specification                          |  |
| Constant 🔽 🗖 Color Stack                     |  |
| Display Color Blink 2                        |  |
| 3 🔽 None 🔽                                   |  |
| Pattern                                      |  |
| No Pattern 🔽 1                               |  |
|                                              |  |
| Border Color Blink Background Color Blink    |  |
|                                              |  |
|                                              |  |
|                                              |  |

| การตั้งค่า    |                        | คำอธิบาย                                                                                                    |  |  |  |
|---------------|------------------------|----------------------------------------------------------------------------------------------------|--|--|--|
| No. of Ranges |                        | ตั้งค่าจำนวนช่วงในการแบ่งกราฟที่แสดงออกเป็นช่วง ๆ ตั้งแต่ 1 ถึง 16 ช่วง                                                                                                    |  |  |  |
|               |                        | หาก [No. of Ranges] มีค่าตั้งแต่ 2 ขึ้นไป ให้เลือกวิธีระบุค่าต่ำสุดและค่าสูงสุดของแต่ละช่วง<br>หากมีเพียง 1 ช่วง ช่วงจะถูกกำหนดตายตัวเป็น [Constant]                                                                                                    |  |  |  |
| Specify Range |                        | <ul> <li>Constant<br/>ระบุค่าคงที่ที่กำหนดไว้เป็นค่าต่ำสุด/ค่าสูงสุด</li> </ul>                                                                                                    |  |  |  |
|               |                        | <ul> <li>Address</li> <li>ระบุตำแหน่งที่จัดเก็บค่าต่ำสุด/ค่าสูงสุด</li> </ul>                                                                                                    |  |  |  |
| Range No.     |                        | เลือกช่วงหนึ่งจากช่วงต่าง ๆ ที่ระบุไว้ใน [No. of Ranges] โดยเลือกตามค่าต่ำสุด/ค่าสูงสุด<br>และสี ในตัวอย่างกราฟที่แสดงอยู่ คุณสามารถคลิกและเลือกส่วนของช่วงที่คุณต้องการตั้งค่าได้<br>โดยระบุด้วย "(ค่าต่ำสุด) ≤ จำนวนช่วง ≤ (ค่าสูงสุด)"                                                                                                    |  |  |  |
|               | Min Value/Max<br>Value | กำหนดค่าต่ำสุดและค่าสูงสุดสำหรับช่วงที่ระบุใน [Range No.] ตั้งแต่ 0 ถึง 100 (หากเลือก<br>[Display Sign +/–] ไว้ สามารถตั้งค่าได้ตั้งแต่ –100 ถึง 100) หากตั้งค่า [Specify Range]<br>เป็น [Constant] ให้ป้อนค่าต่ำสุด/ค่าสูงสุด ถ้าตั้งค่าเป็น [Address] ให้ระบุตำแหน่งเวิร์ด<br>ที่จะจัดเก็บค่าต่ำสุด/ค่าสูงสุด ค่าต่ำสุด/ค่าสูงสุดจะใช้สำหรับแบ่งค่าเริ่มต้นของแต่ละช่วง<br>ให้เท่า ๆ กัน |  |  |  |

ต่อ

| การตั้งค่า        |                        | คำอธิบาย                                                                                                    |  |  |  |
|-------------------|------------------------|----------------------------------------------------------------------------------------------------|--|--|--|
| Range<br>Settings | Color<br>Specification | เลือกวิธีการระบุสีและรูปแบบการแสดงผลสำหรับช่วงที่เลือกไว้ใน [Range No.]<br>ถ้า [No. of Ranges] มีค่าตั้งแต่ 2 ขึ้นไป หรือได้ตั้งค่า [Color Stack] ไว้ ค่านี้จะถูกกำหนด<br>ตายตัวเป็น [Direct]<br>• Constant<br>ระบุสีและรูปแบบการแสดงผลแยกกัน<br>• Address<br>ระบุตำแหน่งที่จัดเก็บรหัสสีและรหัสรูปแบบ<br><pre>Color Specification<br/>Address T Color Stack<br/>Display Color<br/>[PLC1]D00001<br/>Pattern<br/>[PLC1]D00002<br/>Pattern Color<br/>[PLC1]D00001</pre> |  |  |  |
|                   | Color Stack            | <ul> <li> <ul> <li> <ul> <li> <li></li></li></ul></li></ul></li></ul>                                                                                                    |  |  |  |

# ♦ การเปลี่ยนสีกราฟจากอุปกรณ์/PLC

ในตำแหน่งที่ตั้งค่าใน [Display Color] บิต 16 บิตล่างจะจัดเก็บข้อมูลรหัสสีไว้ ส่วนบิต 16 บนจะจัดเก็บ ข้อมูลสีของรูปแบบ

ในต่ำแหน่งถั้ดจาก [Display Color] บิต 16 บิตจะจัดเก็บข้อมูลรหัสรูปแบบ

|                              | 15              | 8 7          | 0   |
|------------------------------|-----------------|--------------|-----|
| ตำแหน่งสีสำหรับแสดงผลที่ระบุ | สีของรูปแบบ     | สีสำหรับแสดง | งผล |
| +1                           | (0 กำหนดตายตัว) | รูปแบบ       |     |

Color Code

รหัสสีคือค่าตัวเลขที่แสดงอยู่ในจานสี

🤔 "9.5.1 ระบุสี 🔳 การระบุสี" (หน้า 9-34)

Pattern Code

| ค่าที่จัดเก็บ | 0 | 1 | 2 | 3 | 4 | 5            | 6 | 7 | 8 |
|---------------|---|---|---|---|---|--------------|---|---|---|
| ฐปแบบ         |   |   |   |   |   | <i>1</i> 11. |   |   | 8 |

#### ตัวอย่าง สีสำหรับแสดงผล: D100

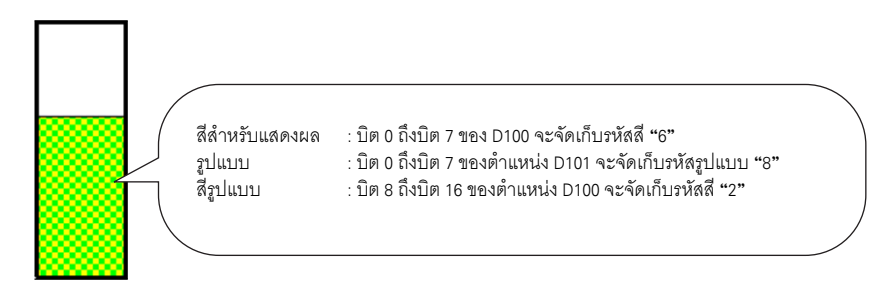

♦ Scale Settings

| Basic Settings Color Settings Scale Settings |  |
|----------------------------------------------|--|
| Show the Large Scale                         |  |
| Show Minor Scale                             |  |
| Scale Color Blink                            |  |

| การตั้งค่า           |                    | คำอธิบาย                                                                                                    |  |  |  |
|----------------------|--------------------|----------------------------------------------------------------------------------------------------|--|--|--|
| Show the Large Scale |                    | แสดงมาตราส่วนขนาดใหญ่                                                                                                    |  |  |  |
|                      | Scale<br>Divisions | ตั้งค่าการแบ่งมาตราส่วนที่จะแสดงตั้งแต่ 1 ถึง 100 ส่วน                                                                                                    |  |  |  |
| Show Minor Scale     |                    | ระบุว่าจะแสดงมาตราส่วนขนาดเล็กที่ใช้แบ่งมาตราส่วนขนาดใหญ่ให้ละเอียดเพิ่มขึ้นหรือไม่                                                                                                    |  |  |  |
|                      | Scale<br>Divisions | ตั้งค่าการแบ่งมาตราส่วนที่จะแสดงตั้งแต่ 2 ถึง 100 ส่วน                                                                                                    |  |  |  |
| Scale Color          |                    | เลือกสีสำหรับแสดงมาตราส่วน                                                                                                    |  |  |  |
| Blink                |                    | เลือกว่าจะให้ [Scale Color] กะพริบหรือไม่ และกำหนดความเร็วในการกะพริบ<br>[หมายเหตุ]<br>• การตั้งค่าการกะพริบได้หรือไม่นั้นขึ้นอยู่กับการตั้งค่า [Color Settings] ของยูนิตหลัก<br>และการตั้งค่าระบบด้วย<br>☞ "9.5.1 ระบุสี ■ รายการสีที่รองรับ" (หน้า 9-33) |  |  |  |

- Statistical Graph
- ♦ Basic Settings

| Basic Settings Color Settings Scale Settings                         |
|----------------------------------------------------------------------|
| Graph Type<br>Image: Statistical Graph Statistical Graph Meter Graph |
| Monitor Address [PLC1]D00000 [PLC1]D00001                            |
| Data Type 16 Bit Bin 💌                                               |
| Graph Shape                                                          |
| Graph Shape Bar Graph 💌 Display Direction                            |
| Holiow Circle 1 Top                                                  |

| การตั้งค่า        | คำอธิบาย                                                                                                    |
|-------------------|----------------------------------------------------------------------------------------------------|
| Monitor Address   | เลือกตำแหน่งเวิร์ดเริ่มต้นที่เป็นที่มาของข้อมูลสถิติ ระบบจะจัดสรรตำแหน่งที่เหลือโดยอัตโนมัติ<br>เริ่มจากตำแหน่งนี้ไปจนถึงส่วนที่กำหนดไว้ใน [No. of Data Divisions] ของแท็บ [Color]<br>และแสดงช่วงตำแหน่งดังกล่าว                                                                           |
| Data Type         | เลือกชนิดข้อมูลของการแสดงกราฟระหว่าง [16 Bit Bin], [16 Bit BCD], [32 Bit Bin],<br>[32 Bit BCD] หรือ [32 Bit Float]<br><sup>หมายเหตุ</sup><br>• ภายในกราฟสถิติเดียวกันจะใช้รูปแบบข้อมูลแตกต่างกันไม่ได้                                                                                     |
| Graph Shape       | เลือกรูปร่างกราฟระหว่าง [Bar Graph] หรือ [Circle Graph]                                                                                                    |
| Display Direction | กำหนดทิศทางการแสดงกราฟ ถ้า [Graph Shape] เป็น [Bar Graph] คุณสามารถเลือกทิศทาง<br>ระหว่าง [Top], [Bottom], [Left] หรือ [Right]<br><sup>[หมายเหตุ]</sup><br>• สำหรับ [Circle Graph] จุดเริ่มต้นจะถูกกำหนดตายตัวที่ด้านบนและจะหมุนตามเข็มนาฬิกา<br>หากต้องการเปลี่ยนจุดเริ่มต้น ให้หมุนพาร์ท |
| Hollow Circle     | เมื่อ [Graph Shape] เป็น [Circle Graph] ให้ตั้งค่ารัศมีของวงกลมด้านใน<br><sup>[หมายเหตุ]</sup><br>• หากตั้งค่ารัศมีของวงกลมด้านในน้อยกว่า 20 จุด ระบบอาจแสดงกราฟได้ไม่ถูกต้อง                                                                                                    |

♦ Color Settings

| Basic Settings Color Settings Scale Settings              |                     |
|-----------------------------------------------------------|---------------------|
| No. of Data Divisions 🛛 🛔 🗮                               | 4                   |
| Division Settings<br>Division No.2<br>Display Color Blink | 3                   |
| Battern                                                   | 2                   |
|                                                           | 1                   |
| Border Color Blink Background                             | Color Blink<br>None |

| การตั้งค่า            |               | คำอธิบาย                                                                                                    |
|-----------------------|---------------|----------------------------------------------------------------------------------------------------|
| No. of Data Divisions |               | ตั้งค่าจำนวนข้อมูลที่จะแสดงผลบนกราฟตั้งแต่ 1 ถึง 16 ข้อมูลสถิติจะได้มาจากข้อมูล<br>ของตำแหน่งที่ต่อเนื่องกันเป็นจำนวนเท่ากับจำนวนตำแหน่งที่ระบุที่นี่ โดยเริ่มต้นจากตำแหน่ง<br>ที่ตั้งค่าใน [Monitor Address]                                                                                                    |
| Division Settings     | Division No.  | แสดงหมายเลขของช่วงการแบ่งที่เลือกไว้ของกราฟตัวอย่าง หมายเลขช่วงการแบ่งจะขึ้นอยู่กับ<br>ทิศทางการแสดงผล และจะกำหนดโดยอัตโนมัติตามลำดับเริ่มจากตำแหน่งเริ่มต้น                                                                                                    |
|                       | Display Color | ตั้งค่าสีของช่วงที่แบ่งแต่ละช่วง ระบุสีการแสดงผลของแต่ละพื้นที่ โดยคลิกที่แต่ละหมายเลข<br>ของกราฟที่แสดงอยู่ทางด้านขวา                                                                                                    |
|                       | Pattern       | เลือกรูปแบบที่ต้องการสำหรับช่วงที่แบ่งแต่ละช่วงจากรูปแบบทั้งหมด 9 ชนิด                                                                                                    |
|                       | Pattern Color | เลือกสีรูปแบบสำหรับช่วงที่แบ่งแต่ละช่วง                                                                                                    |
| Border Color          |               | เลือกสีเส้นขอบกราฟ<br>[หมายเหตุ]<br>• การตั้งค่าบางอย่างจะทำไม่ได้ขึ้นอยู่กับพาร์ทที่คุณเลือกใน [Select Shape]                                                                                                    |
| Background Color      |               | เลือกสีพินหลังของกราฟ สีนีจะแสดงขึ้นเมื่อข้อมูลทั้งหมดเป็น 0<br>[หมายเหตุ]<br>• การตั้งค่าบางอย่างจะทำไม่ได้ขึ้นอยู่กับพาร์ทที่คุณเลือกใน [Select Shape]                                                                                                    |
| Blink                 |               | เลือกว่าจะให้ไฟสัญญาณกะพริบหรือไม่ และกำหนดความเร็วในการกะพริบ คุณสามารถตั้งค่า<br>การกะพริบของ [Display Color], [Pattern Color], [Border Color] และ [Background Color]<br>แตกต่างกันได้<br>หมายเหตุ<br>• การตั้งค่าการกะพริบได้หรือไม่นั้นขึ้นอยู่กับการตั้งค่า [Color Settings] ของยูนิตหลัก<br>และการตั้งค่าระบบด้วย<br><sup>©®</sup> "9.5.1 ระบุลี ■ รายการสีที่รองรับ" (หน้า 9-33) |
| กราฟตัวอย่าง          |               | แสดงตัวอย่างกราฟด้วยสีที่ตั้งค่าไว้ใน [Display Color]                                                                                                    |

- Meter Graph
- ♦ Basic Settings

| Basic Settings Color Settings Scale Settings |  |  |  |
|----------------------------------------------|--|--|--|
| Graph Type<br>Normal Graph Statistical Graph |  |  |  |
| Monitor Address [PLC1]D00000                 |  |  |  |
| Data Type 🛛 16 Bit Bin 💌 Bit Length 16 📑 🧱   |  |  |  |
| Specify Input Range Display Range            |  |  |  |
| Input Sign None 🔽 Display Sign +/-           |  |  |  |
| Min Value 🛛 🐺 🗰 Min Value 🔍                  |  |  |  |
| Max Value 100 🗮 Max Value 100                |  |  |  |
| Display Direction Rotate Right               |  |  |  |

| การตั้งค่า             |            | คำอธิบาย                                                                                                    |
|------------------------|------------|----------------------------------------------------------------------------------------------------|
| Monitor Address        |            | ข้อมูลที่จัดเก็บในตำแหน่งเวิร์ดนี้จะถูกแสดงในกราฟแบบมาตรวัด                                                                                                    |
| Data Type              |            | เลือกชนิดข้อมูลของการแสดงกราฟระหว่าง [16 Bit Bin], [16 Bit BCD], [32 Bit Bin],<br>[32 Bit BCD] หรือ [32 Bit Float]                                                   |
| Bit Length             |            | ถ้าตั้งค่า [Data Type] เป็น [16 Bit Bin] ให้กำหนดความยาวบิตของข้อมูลที่สามารถใช้ได้ตั้งแต่<br>1 ถึง 16                                                               |
| Specify Input<br>Range | Input Sign | ตั้งค่าว่าจะให้ข้อมูลตัวเลขที่จะใช้แสดงกราฟสามารถเป็นจำนวนลบได้หรือไม่ คุณสามารถ<br>ตั้งค่านี้ได้เฉพาะเมื่อ [Data Type] เป็น [16 Bit Bin] หรือ [32 Bit Bin] เท่านั้น |
|                        |            | <ul> <li>None&lt;</li> <li>ใช้ได้เฉพาะข้อมูลตัวเลขที่เป็นจำนวนบวกเท่านั้น</li> </ul>                                                                                 |
|                        |            | <ul> <li>2's Complement<br/>จำนวนลบจะถูกจัดการด้วย 2's complement</li> </ul>                                                                                         |
|                        |            | <ul> <li>MSB Sign<br/>จำนวนลบจะถูกจัดการด้วยเครื่องหมาย MSB</li> </ul>                                                                                               |

ต่อ
| การตั้งค่า       |                        | คำอธิบาย                                                                                                    |                                              |                                                |  |
|------------------|------------------------|----------------------------------------------------------------------------------------------------|----------------------------------------------|------------------------------------------------|--|
|                  |                        | เลือกช่วงการป้อนข้อมูลสำหรับข้อมูลที่จะใช้แสดงกราฟ [Data Type] และ [Input Sign]<br>แต่ละค่าจะมีช่วงการป้อนข้อมูลแตกต่างกัน                                                   |                                              |                                                |  |
|                  |                        | Data Type                                                                                                    | Input Sign                                   | ช่วง                                           |  |
|                  |                        | 16 Bit Bin                                                                                                    | None                                         | 0 ถึง 65,535                                   |  |
|                  |                        |                                                                                                    | 2's Complement                               | -32,768 ถึง 32,767                             |  |
|                  |                        |                                                                                                    | MSB Sign                                     | -32,767 ถึง 32,767                             |  |
|                  |                        |                                                                                                    | None                                         | 0 ถึง 4,294,967,295                            |  |
| Specify Input    | Min Value/Max          | 32 Bit Bin                                                                                                    | 2's Complement                               | -2,147,483,648 ถึง 2,147,483,647               |  |
| Range            | Value                  |                                                                                                    | MSB Sign                                     | -2,147,483,647 ถึง 2,147,483,647               |  |
|                  |                        | 16 Bit BCD                                                                                                    | _                                            | 0 ถึง 9,999                                    |  |
|                  |                        | 32 Bit BCD                                                                                                    | _                                            | 0 ถึง 99,999,999                               |  |
|                  |                        | 32 Bit Float                                                                                                    | _                                            | -9.9e <sup>16</sup> ถึง 9.9e <sup>16</sup>     |  |
|                  |                        | <ul> <li>ข้อมูลตำแหน่งเวิร์ดจะถูก<br/>และจะแสดงผลบนกราฟเ</li> </ul>                                                                                                    | แปลงเพื่อให้สอดคล้อ<br>ป็นค่าระหว่าง 1 ถึง 1 | องกับช่วงการป้อนข้อมูลโดยอัตโนมัติ<br>1,000    |  |
|                  |                        | ระบุว่าจะแสดงจำนวนลบหรื<br>[16 Bit Bin], [32 Bit Bin]                                                                                                    | อไม่ คุณสามารถตั้งค่<br>หรือ [32 Bit Float]  | านี้ได้เฉพาะเมื่อ [Data Type] เป็น<br>เท่านั้น |  |
|                  | Display Sign +/-       | Display S                                                                                                    | ign +/-                                      | Display Sign +/-                               |  |
| Display<br>Range |                        | -100 แสดงจำนวน                                                                                                    |                                              | 0                                              |  |
|                  | Min Value/Max<br>Value | แสดงค่าต่ำสุดและค่าสูงสุดของช่วงการแสดงผล ถ้าได้ตั้งค่า [Display Sign +/–] ไว้ ค่าต่ำสุดคือ<br>"–100" ถ้าไม่ได้ตั้งค่าไว้ ค่าต่ำสุดคือ "0" ค่าสูงสุดถูกกำหนดตายตัวเป็น "100" |                                              |                                                |  |
|                  | Display Direction      | เลือกทิศทางการแสดงกราฟระหว่าง [Rotate Right] หรือ [Rotate Left]                                                                                                    |                                              |                                                |  |

♦ Color Settings

| Basic Settings Color Settings Scale Settings |  |
|----------------------------------------------|--|
| Display Color – Blink                        |  |
|                                              |  |
| Border Color Blink                           |  |
| Background Color Blink                       |  |
| 7 Vone                                       |  |
| Alarm Settings                               |  |

| การตั้งค่า     |              | คำอธิบาย                                                                                                    |  |  |
|----------------|--------------|----------------------------------------------------------------------------------------------------|--|--|
| Display Color  |              | เลือกสีของเข็มวัด                                                                                                    |  |  |
| Border Color   |              | เลือกสีเส้นขอบกราฟ                                                                                                    |  |  |
| Background Co  | lor          | เลือกสีพื้นหลังของกราฟ                                                                                                    |  |  |
| Blink          |              | เลือกว่าจะให้พาร์ทกะพริบหรือไม่ และกำหนดความเร็วในการกะพริบ คุณสามารถตั้งค่า<br>การกะพริบของ [Display Color], [Border Color] และ [Background Color] แตกต่างกันได้<br>[หมายเหตุ]<br>• การตั้งค่าการกะพริบได้หรือไม่นั้นขึ้นอยู่กับการตั้งค่า [Color Settings] ของยูนิตหลักและ<br>การตั้งค่าระบบด้วย<br><sup>[CF]</sup> "9.5.1 ระบุลี ■ รายการสีที่รองรับ" (หน้า 9-33)                                                                               |  |  |
| Alarm Settings |              | ตั้งค่าว่าจะไห้สีเข็มวัดเปลี่ยนไปเมื่อค่าอยู่ภายนอกช่วงที่กำหนดไว้หรือไม่<br>✓ Alarm Settings<br>Alarm Action Constant ▼<br>Alarm Range Alarm Color<br>Lower Limit Value Display Color Blink<br>0 ÷ ■ 7 ▼ None ▼<br>Upper Limit Value<br>100 ÷ ■                                                                                                    |  |  |
| Alarm Range    | Alarm Action | เลือกวิธีระบุค่าขีดจำกัดบนและค่าขีดจำกัดล่างของช่วงการแจ้งเตือน <ul> <li>Constant</li> <li>ระบุค่าคงที่ที่กำหนดไว้เป็นค่าขีดจำกัดบน/ขีดจำกัดล่าง</li> </ul> <li>Address <ul> <li>sะบุตำแหน่งที่จัดเก็บค่าขีดจำกัดบน/ขีดจำกัดล่าง</li> </ul> </li> <li>Alarm Settings <ul> <li>Alarm Action Address</li> <li>Alarm Range</li> <li>Lower Limit Value</li> <li>[PLC1]D00001 ▼ □</li> <li>Upper Limit Value</li> <li>[PLC1]D00002 ▼ □</li> </ul> </li> |  |  |

| การตั้งค่า                                                                                                    |                                           | คำอธิบาย                                                                                                    |
|----------------------------------------------------------------------------------------------------|-------------------------------------------|----------------------------------------------------------------------------------------------------|
|                                                                                                    | Upper Limit<br>Value/Lower Limit<br>Value | ตั้งค่าขีดจำกัดบนและค่าขีดจำกัดล่างสำหรับช่วงการแจ้งเตือนตั้งแต่ 0 ถึง 100 (หากเลือก<br>[Display Sign +/-] ไว้ สามารถตั้งค่าได้ตั้งแต่ –100 ถึง 100)<br>ถ้า [Alarm Action] เป็น [Constant] ให้ป้อนค่าขีดจำกัดบน/ขีดจำกัดล่าง ถ้าได้ตั้งค่า [Address]<br>ไว้ ให้ระบุตำแหน่งเวิร์ดที่จะจัดเก็บค่าขีดจำกัดบน/ขีดจำกัดล่าง |
|                                                                                                    | Display Color                             | เลือกสีเข็มวัดเมื่อมีการแสดงผลการแจ้งเตือน                                                                                                    |
| Alarm Range<br>Blink<br>Blink<br>Glarm Range<br>Blink<br>Blink<br>Glarm Range<br>(การตั้งค่าการกะพริบไห<br>และการตั้งค่าการกะพริบไห<br>เละการตั้งค่าการกะพริบไห |                                           | เลือกว่าจะให้ [Display Color] กะพริบเมื่อมีการแสดงผลการแจ้งเตือนหรือไม่ และกำหนด<br>ความเร็วในการกะพริบ<br>[หมายเหตุ]<br>• การตั้งค่าการกะพริบได้หรือไม่นั้นขึ้นอยู่กับการตั้งค่า [Color Settings] ของยูนิตหลัก<br>และการตั้งค่าระบบด้วย<br><sup>©©</sup> "9.5.1 ระบดี ■ รายการดีที่รองรับ" (หน้า 9-33)                |

#### คำแนะนำในการตั้งค่ากราฟแสดงเทรนด์ข้อมูล 17.7.2

สามารถแสดงข้อมูลที่เก็บ (สุ่มเก็บได้) จากช่วงปกติหรือช่วงสุ่มบนแผนภูมิเส้นได้ <sup>CP</sup> "24.8.1 คำแนะนำในการตั้งค่าการสุ่มเก็บข้อมูล" (หน้า 24-37)

| 💰 Historical Trend Gra           | aph 🛛                                                                                                    |
|----------------------------------|----------------------------------------------------------------------------------------------------|
| Parts ID<br>HT_0000 👘<br>Comment | Graph Settings       Display Area       Color       Alarm Settings       Display Historical Data         Graph Type       Image: Color       Alarm Settings       Display Historical Data         Normal       Pen Recorder         Sampling Group No.       No. of Channels       >>Detail         1       Image: Channel Settings       1         Channel No.       1       Image: Channel Settings |
|                                  | Data Type     16 Bit Bin       Input Range       Input Sign       None       ✓       Min Value       0       ✓       Max Value       65535                                                                                                    |
| Help ( <u>H</u> )                | Cancel                                                                                                    |

| การตั้งค่า   | คำอธิบาย                                                                                                    |
|--------------|----------------------------------------------------------------------------------------------------|
| Part ID      | พาร์ทที่วางไว้จะถูกกำหนดหมายเลข ID โดยอัตโนมัติ<br>เลข ID ของกราฟแสดงเทรนด์ข้อมูล: HT_**** (เลข 4 หลัก)<br>ส่วนที่เป็นตัวอักษรจะถูกกำหนดไว้ตายตัว ส่วนที่เป็นตัวเลขสามารถแก้ไขค่าได้ตั้งแต่ 0000 ถึง<br>9999 |
| Comment      | คำอธิบายของแต่ละพาร์ทจะยาวได้ไม่เกิน 20 อักขระ                                                                                                    |
| Part Shape   | แสดงรูปร่างที่คุณเลือกให้พาร์ทด้วย [Select Shape]                                                                                                    |
| Select Shape | เปิดกล่องโต้ตอบ [Select Shape] เพื่อเลือกรูปร่างของพาร์ท                                                                                                    |
| No Shape     | เลือกว่าจะให้พาร์ทโปร่งใสและไม่มีรูปร่างหรือไม่                                                                                                    |

ต่อ

| การตั้งค่า | คำอธิบาย                                                                                                    |
|------------|----------------------------------------------------------------------------------------------------|
|            | เลือกรูปร่างของเส้นระหว่าง [Normal] หรือ [Pen Recorder]<br>• Normal<br>แผนภูมิเส้นจะแสดงการเปลี่ยนแปลงในช่วงเวลาต่าง ๆ ของข้อมูลในตำแหน่งเวิร์ดที่ระบุ<br>ข้อมูลที่เวลาเริ่มต้นคือ "0" เมื่อครบช่วงเวลาการสุ่มเก็บข้อมูลแต่ละช่วง ข้อมูลล่าสุด<br>จะถูกเพิ่มลงใน [Display Direction] ที่ระบุ เมื่อเส้นกราฟถึงขอบของพื้นที่แสดงผล กราฟจะเลื่อน<br>ไปตามทิศทางแสดงผล เป็นจำนวนเท่ากับค่าที่ตั้งไว้ใน [No.of Samples to Scroll]<br>ตัวอย่าง ทิศทางการแสดงผล: ซ้ายล่าง, หมุนทางขวา, ข้อมูลตัวอย่าง: 4, จำนวนข้อมูลที่จะเลื่อน: 4 |
| Graph Type | iзыйчиалочна 30 25 60 40 20                                                                                                    |
|            | <ul> <li>Pen Recorder<br/>แผนภูมิเส้นจะแสดงการเปลี่ยนแปลงในช่วงเวลาต่าง ๆ ของข้อมูลในตำแหน่งเวิร์ดที่ระบุ<br/>ข้อมูลที่เวลาเริ่มต้นคือ "0" ข้อมูลล่าสุดจะแสดงที่ขอบของพื้นที่แสดงผลเสมอ<br/>ทุกครั้งที่มีการสุ่มเก็บข้อมูล กราฟทั้งหมดจะเลื่อนไป 1 จุดตามทิศทางการแสดงผลที่ตั้งค่าไว้ใน<br/>[Display Direction]<br/>ตัวอย่าง ทิศทางการแสดงผล: ซ้ายล่าง, หมุนทางขวา, ข้อมูลตัวอย่าง: 4</li> </ul>                                                                                                    |
|            | $1 \rightarrow 1 \rightarrow 1 \rightarrow 1 \rightarrow 1 \rightarrow 1 \rightarrow 1 \rightarrow 1 \rightarrow 1 \rightarrow 1 \rightarrow$                                                                                                    |

- Normal/Pen-Recorder
- ♦ Graph Settings/เบื้องต้น

| Graph Settings Display Area Color Alarm Settings Display Histo                    | orical Data |
|-----------------------------------------------------------------------------------|-------------|
| Graph Type                                                                        |             |
|                                                                                   |             |
| Normal Pen Recorder                                                               |             |
| Sampling Group No. No. of Channels           1         Channel Settings         1 | >>Detail    |
| Channel No. 1                                                                     |             |
| Input/Display Settings                                                            |             |
| Data Type 16 Bit Bin 💌                                                            |             |
| Input Range Display Range                                                         |             |
| Input Sign None 🔽 🗖 Display Sign +/-                                              |             |
| Min Value 🛛 📑 🧱 Min Value 🖉                                                       |             |
| Max Value 65535 📑 📕 Max Value 100                                                 | ,           |
|                                                                                   |             |

| การตั้งค่า         | คำอธิบาย                                                                                                    |  |  |
|--------------------|----------------------------------------------------------------------------------------------------|--|--|
| Sampling Group No. | เลือกจำนวนกลุ่มการสุ่มเก็บข้อมูลของกราฟที่จะแสดง ตั้งแต่ 1 ถึง 64                                                                                                    |  |  |
| Channel Settings   | เปิดกล่องโต้ตอบ [Channel Data Settings] จากกลุ่มการสุ่มเก็บข้อมูลที่ระบุไว้ ให้ตั้งค่าดำแหน่ง<br>และจำนวนตำแหน่ง (No. of Channels) ของเส้นที่คุณต้องการแสดง<br>สามารถตั้งค่า No. of Channels ได้ตั้งแต่ 0 ถึง 20 |  |  |
| No. of Channels    | จำนวนช่องที่ตั้งค่าไว้จะแสดงขึ้นในกล่องโต้ตอบ [Channel Data Settings] จำนวนช่องที่แสดง<br>ที่นี่จะแสดงเป็นเส้นกราฟในพื้นที่แสดงกราฟ                                                                              |  |  |

| การตั้งค่า          | คำอธิบาย                                                                                                    |                                                     |                                            |  |
|---------------------|----------------------------------------------------------------------------------------------------|-----------------------------------------------------|--------------------------------------------|--|
| Channel No.         | เลือกจำนวนช่องที่คุณต้องการประมวลผลการตั้งค่าข้อมูล/การแสดงผล                                                                                                    |                                                     |                                            |  |
| Data Type           | เลือกชนิดข้อมูลของการแสดงกราฟระหว่าง [16 Bit Bin], [16 Bit BCD], [32 Bit Bin],<br>[32 Bit BCD] หรือ [32 Bit Float]                                                                                                    |                                                     |                                            |  |
| Input Sign          | ตั้งค่าว่าจะให้ข้อมูลตัวเลขที่จะใช้แสดงกราฟสามารถเป็นจำนวนลบได้หรือไม่ คุณสามารถตั้งค่านี้<br>ได้เฉพาะเมื่อ [Data Type] เป็น [16 Bit Bin] หรือ [32 Bit Bin] เท่านั้น<br>• None<br>ใช้ได้เฉพาะข้อมูลตัวเลขที่เป็นจำนวนบวกเท่านั้น<br>• 2's Complement<br>จำนวนลบจะถูกจัดการด้วย 2's complement<br>• MSB Sign<br>จำนวนลบจะถูกจัดการด้วยเครื่องหมาย MSB |                                                     |                                            |  |
|                     | เลือกช่วงการป้อนข้อมูลสำ<br>[Data Type] และ [Input S                                                                                                    | หรับข้อมูลที่จะใช้แสดงแ<br>lign] แต่ละค่าจะมีช่วงกา | เผนภูมิเส้น<br>รป้อนข้อมูลแตกต่างกัน       |  |
|                     | Data Type                                                                                                    | Input Sign                                          | -<br>ช่วง                                  |  |
|                     |                                                                                                    | None                                                | 0 ถึง 65.535                               |  |
|                     | 16 Bit Bin                                                                                                    | 2's Complement                                      | -32.768 ถึง 32.767                         |  |
|                     |                                                                                                    | MSB Sign                                            | -32.767 ถึง 32.767                         |  |
|                     |                                                                                                    | None                                                | 0 ถึง 4.294.967.295                        |  |
|                     | 32 Bit Bin                                                                                                    | 2's Complement                                      | -2 147 483 648 ถึง 2 147 483 647           |  |
| Min Value/Max Value | 02 Dit Dill                                                                                                    | MSB Sign                                            | -2.147.483.647 ถึง 2.147.483.647           |  |
|                     | 16 Bit BCD                                                                                                    |                                                     |                                            |  |
|                     | 32 Bit BCD                                                                                                    | _                                                   | 0 ถึง 99 999 999                           |  |
|                     | 32 Bit Float                                                                                                    |                                                     | -9 9e <sup>16</sup> ถึง 9 9e <sup>16</sup> |  |
|                     | หมายเหตุ<br>• ข้อมูลที่เก็บรวบรวมจากฟังก์ชันสุ่มเก็บข้อมูลจะถูกแปลงให้สอดคล้องกับช่วงการป้อนข้อมูล<br>ที่ระบุไว้ที่นี่โดยอัตโนมัติ และจะแสดงบนกราฟเป็นค่าตั้งแต่ 1 ถึง 1,000                                                                                                    |                                                     |                                            |  |
|                     | ระบุว่าจะแสดงจำนวนลบหรือไม่ คุณสามารถตั้งค่านี้ได้เฉพาะเมื่อ [Data Type] เป็น [Bin] เท่านั้น<br>เมื่อ [Data Type] เป็น [BCD] จะไม่มีการตั้งค่า [Display Sign +/-] สำหรับชนิด [Float] จะตั้งค่า<br>[Display Sign +/-] ไว้แล้ว                                                                                                    |                                                     |                                            |  |
|                     | 🚺 Display Sign +/-                                                                                                    |                                                     | Display Sign +/-                           |  |
| Display Sign +/-    | 100<br>0<br>-100<br>แสดงจั                                                                                                    | านวนลบ                                              | 100<br>50<br>0<br>ไม่แสดงจำนวนลบ           |  |
| Min Value/Max Value | แสดงค่าต่ำสุดและค่าสูงสุดสำหรับข้อมูลที่แสดงบนเทรนด์กราฟ ถ้าตั้งค่า [Display Sign +/-]<br>ค่าต่ำสุดคือ "-100" ถ้าไม่ได้ตั้งค่าไว้ ค่าต่ำสุดคือ "0" ค่าสูงสุด คือ "-100"                                                                                                    |                                                     |                                            |  |

♦ Graph Settings/แบบละเอียด คุณสามารถตั้งค่าข้อมูล / การแสดงผลสำหรับแต่ละช่อง

| Graph Settings   [                                               | Display Area 🛛 Color 🔺 Ala                                                                                                 | arm Settings   Display Historical Dat                                | a   |
|------------------------------------------------------------------|----------------------------------------------------------------------------------------------------|----------------------------------------------------------------------|-----|
| Graph Type                                                       |                                                                                                    |                                                                      |     |
|                                                                  | Wh                                                                                                    |                                                                      |     |
| Normal P                                                         | en Recorder                                                                                                    |                                                                      |     |
| Sampling Group                                                   | No.                                                                                                    | No. of Channels >>Ba                                                 | sic |
| 1                                                                | Channel Settin                                                                                                    | <u>as</u>  1                                                         |     |
| Channel No.                                                      | 1                                                                                                    | •                                                                    |     |
| Input/Display S                                                  | ettings                                                                                                    |                                                                      | _   |
| Block                                                            | C Individual                                                                                                    |                                                                      |     |
|                                                                  |                                                                                                    |                                                                      |     |
| Data Type                                                        | 16 Bit Bin 🗾 B                                                                                                    | it Length 16 📫                                                       |     |
| Data Type<br>Input Range                                         | 16 Bit Bin 🗖 🖪                                                                                                    | it Length 16                                                         |     |
| Data Type<br>Input Range<br>Input Sign                           | 16 Bit Bin                                                                                                    | it Length 16 📑                                                       |     |
| Data Type<br>Input Range<br>Input Sign<br>Min Value              | 16 Bit Bin Bin Bit Bin Bit Bin Bit Bin Bit Bin Bit Bin Bit Bin Bit Bin Bit Bit Bin Bit Bit Bit Bit Bit Bit Bit Bit Bit Bit | it Length 16 📑 ]<br>Display Range<br>Display Sign +/-<br>Min Value 0 |     |
| Data Type<br>Input Range<br>Input Sign<br>Min Value<br>Max Value | 16 Bit Bin ▼ B<br>None ▼<br>0 ÷ ∰<br>65535 ÷ ∰                                                                             | it Length 16 📑                                                       |     |

| การตั้งค่า       | คำอธิบาย                                                                                                    |
|------------------|----------------------------------------------------------------------------------------------------|
| Block/Individual | สำหรับ [Data Type], [Input Sign] ให้เลือกว่าจะเปลี่ยนการตั้งค่าข้อมูล/การแสดงผลสำหรับ<br>ทุกช่องในคราวเดียวกัน หรือแยกเปลี่ยนแต่ละช่อง |
| Bit Length       | ถ้าตั้งค่า [Data Type] เป็น [16 Bit Bin] ให้กำหนดความยาวบิตของข้อมูลที่สามารถใช้ได้ตั้งแต่<br>1 ถึง 16                                 |

♦ Display Area

| Graph Settings Dia                         | splay Area | Color   Al  | arm Settings 🛛 D         | )isplay Histo | rical Data |
|--------------------------------------------|------------|-------------|--------------------------|---------------|------------|
| Display Direction                          | 🖂 Botte    | om Left Cor | rner -> Rightwar         | d 💌           | ]          |
| Data Samples                               | 10         | No. of      | Samples to Scr           | oll 9         | •          |
| Scale Divisions<br>Vertical Major<br>Scale | 2          | ÷ s         | ertical Minor<br>cale    | <b>[</b> ]    |            |
| Horizontal Major<br>Scale                  | 2          | ÷ S         | lorizontal Minor<br>cale | <b>[</b> ]    | ÷          |

| การตั้งค่า                                | คำอธิบาย                                                                                                    |           |  |  |  |
|-------------------------------------------|----------------------------------------------------------------------------------------------------|-----------|--|--|--|
| Display Direction                         | เลือกทิศทางการแสดงกราฟ                                                                                                    |           |  |  |  |
|                                           | ตั้งค่าจำนวนข้อมูลตัวอย่างที่จะแสดงบนเส้นกราฟหนึ่งเส้น ช่วงการตั้งค่าจะขึ้นอยู่กับจำนวนจุด<br>ในการแสดงผลของจอแสดงผลที่เลือกใช้                                                                                                    |           |  |  |  |
|                                           | 320 x 240 90 (OVGA)                                                                                                    | 0 ถึง 319 |  |  |  |
|                                           | 640 × 480 ବୁଜ (VGA)                                                                                                    | 0 ถึง 639 |  |  |  |
| Data Samples                              | 800 x 600 ବ୍ର (SVGA)                                                                                                    | 0 ถึง 799 |  |  |  |
|                                           | 1024 x 768 ବ୍ୱମ (XGA)                                                                                                    | 0 ถึง 799 |  |  |  |
|                                           | หมายเหตุ<br>• คุณสามารถตรวจสอบจำนวนจุดในการแสดงผลได้ใน [System Settings] - [Device Settings]<br>• เมื่อตั้งค่า [Fill Below Line] ไว้ [Data Samples] จะมีค่าสูงสุดคือ 97                                                                         |           |  |  |  |
| No. of Samples to Scroll                  | เลือกจำนวนข้อมูลที่จะเลื่อนไปเมื่อแสดงกราฟจนเต็มพื้นที่แสดงผล คุณสามารถตั้งค่านี้<br>ได้เฉพาะเมื่อกำหนดชนิดกราฟเป็น [Normal] เท่านั้น โดยตั้งค่านี้ให้อยู่ภายในช่วง [Data Samples]<br>ที่กำหนดไว้                                               |           |  |  |  |
| Vertical<br>Major Scale/<br>Minor Scale   | ตั้งค่าว่าจะแสดงมาตราส่วนขนาดใหญ่และมาตราส่วนขนาดเล็กบนแกน Y ของแผนภูมิเส้นหรือไม่<br>ถ้าต้องการแสดง ให้เลือกจำนวนการแบ่งมาตราส่วน มาตราส่วนขนาดใหญ่สามารถแบ่งได้ตั้งแต่<br>1 ถึง 638 ส่วน มาตราส่วนขนาดเล็กสามารถแบ่งได้ตั้งแต่ 2 ถึง 638 ส่วน |           |  |  |  |
| Horizontal<br>Major Scale/<br>Minor Scale | ตั้งค่าว่าจะแสดงมาตราส่วนขนาดใหญ่และมาตราส่วนขนาดเล็กบนแกน X ของแผนภูมิเส้นหรือไม่<br>ถ้าต้องการแสดง ให้เลือกจำนวนการแบ่งมาตราส่วน มาตราส่วนขนาดใหญ่สามารถแบ่งได้ตั้งแต่<br>1 ถึง 638 ส่วน มาตราส่วนขนาดเล็กสามารถแบ่งได้ตั้งแต่ 2 ถึง 638 ส่วน |           |  |  |  |

♦ Color/เบื้องต้น

| Graph Settings Display Area Color Alarm Settings Display Histo | rical Data            |
|----------------------------------------------------------------|-----------------------|
| Channel No. 1                                                  | <u>&gt;&gt;Detail</u> |
| Channel Color                                                  |                       |
| Line Type 🛛 — Solid Line 💽 Line Thickness                      | 1 🗄 🏼                 |
| Display Color Blink                                            |                       |
| 7 None                                                         |                       |
|                                                                | ŀ                     |
|                                                                | ne 🔻                  |
| Graph Area Color Blink                                         |                       |
| □ 1                                                            |                       |
|                                                                |                       |

| การตั้งค่า       | คำอธิบาย                                                                                                    |
|------------------|----------------------------------------------------------------------------------------------------|
| Channel No.      | เลือกจำนวนช่องที่คุณต้องการกำหนดการตั้งค่าสี                                                                                                    |
| Line Type        | เลือกชนิดเส้นที่ต้องการจากทั้งหมด 5 ชนิด คือ Solid Line, Dashed Line, Dash Line, Chain Line<br>และ Two-Dot Chain Line<br>หมายเหตุ<br>• เมื่อระยะห่างของการแสดงข้อมูลน้อยกว่า 16 จุด ระบบอาจแสดงเส้นชนิดอื่น ๆ ที่ไม่ใช่ Solid Line<br>ได้ไม่ถกต้อง                                                                                                    |
| Line Thickness   | ตั้งค่าความหนาของเส้นระหว่าง 1 ถึง 2                                                                                                    |
| Display Color    | ตั้งค่าสีของเส้น                                                                                                    |
| Background Color | ตั้งค่าสีพื้นหลังของเส้น                                                                                                    |
| Border Color     | ตั้งค่าสีเส้นขอบของกราฟแสดงเทรนด์ข้อมูล<br><sup>[หมายเหตุ]</sup><br>• การตั้งค่าบางอย่างจะทำไม่ได้ขึ้นอยู่กับพาร์ทที่คุณเลือกใน [Select Shape]                                                                                                    |
| Scale Color      | เลือกสีสำหรับมาตราส่วนของกราฟ<br>หมายเหตุ<br>• การตั้งค่าบางอย่างจะทำไม่ได้ขึ้นอยู่กับพาร์ทที่คุณเลือกใน [Select Shape]                                                                                                    |
| Graph Area Color | เลือกสีสำหรับพื้นที่แสดงกราฟ                                                                                                    |
| Blink            | เลือกว่าจะให้พาร์ทกะพริบหรือไม่ และกำหนดความเร็วในการกะพริบ คุณสามารถตั้งค่า<br>การกะพริบของ [Display Color], [Background Color], [Border Color], [Scale Color] และ<br>[Graph Area Color] แตกต่างกันได้<br>[หมายเหตุ]<br>• การตั้งค่าการกะพริบได้หรือไม่นั้นขึ้นอยู่กับการตั้งค่า [Color Settings] ของยูนิตหลักและ<br>การตั้งค่าระบบด้วย<br>☞ "9.5.1 ระบุลี ■ รายการสีที่รองรับ" (หน้า 9-33) |

♦ Color/แบบละเอียด

| Graph Settings Display Area Color Alarm Settings Display Historical Data |
|--------------------------------------------------------------------------|
| Channel No. 1 >>Basic                                                    |
| Channel Color                                                            |
| Line Type 🔂 Solid Line 💽 Line Thickness 1 🚍 🧱                            |
| Display Color Blink                                                      |
| T None                                                                   |
| Border Color - Blink Socie Color - Blink                                 |
|                                                                          |
| Graph Area Color Blink                                                   |
| 1 None 💌                                                                 |
|                                                                          |
| Fill Below Line                                                          |
| Pattern 📲 Cross Pattern 🔽                                                |
| Pattern Color 1 Blink Pattern Color 2 Blink                              |
| 7 Vone 🔽 🗖 0 Vone 💌                                                      |
|                                                                          |
|                                                                          |
|                                                                          |

| การตั้งค่า      | คำอธิบาย                                                                                                    |
|-----------------|----------------------------------------------------------------------------------------------------|
| Fill Below Line | เลือกว่าจะเติมสี/รูปแบบในพื้นที่ใต้แผนภูมิเส้นหรือไม่ คุณสามารถตั้งค่านี้ได้เฉพาะเมื่อ<br>[No. of Channels] เป็น 1 เท่านั้น<br><sup>หมายเหตุ</sup><br>• ไม่สามารถตั้งค่านี้ได้ขณะกำลังใช้การแจ้งเตือน                                                                                                    |
| Pattern         | เลือกรูปแบบที่จะใช้เติมในพื้นที่ใต้แผนภูมิจากทั้งหมด 9 รูปแบบ                                                                                                    |
| Pattern Color 1 | เลือกสีของรูปแบบ                                                                                                    |
| Pattern Color 2 | ตั้งค่าสีพื้นหลังของรูปแบบ                                                                                                    |
| Blink           | เลือกว่าจะให้พาร์ทกะพริบหรือไม่ และกำหนดความเร็วในการกะพริบ คุณสามารถตั้งค่า<br>การกะพริบของ [Pattern Color 1] และ [Pattern Color 2] แตกต่างกันได้<br>[หมายเหตุ]<br>• การตั้งค่าการกะพริบได้หรือไม่นั้นขึ้นอยู่กับการตั้งค่า [Color Settings] ของยูนิตหลักและ<br>การตั้งค่าระบบด้วย<br>(சீ"9.5.1 ระบุลี ■ รายการสีที่รองรับ" (หน้า 9-33) |

Alarm Settings

| Graph Settings   Display | Area Color Alarm Settings Display Historical Data |
|--------------------------|---------------------------------------------------|
| Channel No. 1            | •                                                 |
| Alarm Settings           |                                                   |
| Alarm Range              |                                                   |
| Lower Limit Value        |                                                   |
| Upper Limit Value        | 100 🚔 🏢                                           |
| Alarm Color              |                                                   |
| Display Color            | 7 Blink None                                      |
| Background Color         | Blink None                                        |
|                          |                                                   |
|                          |                                                   |

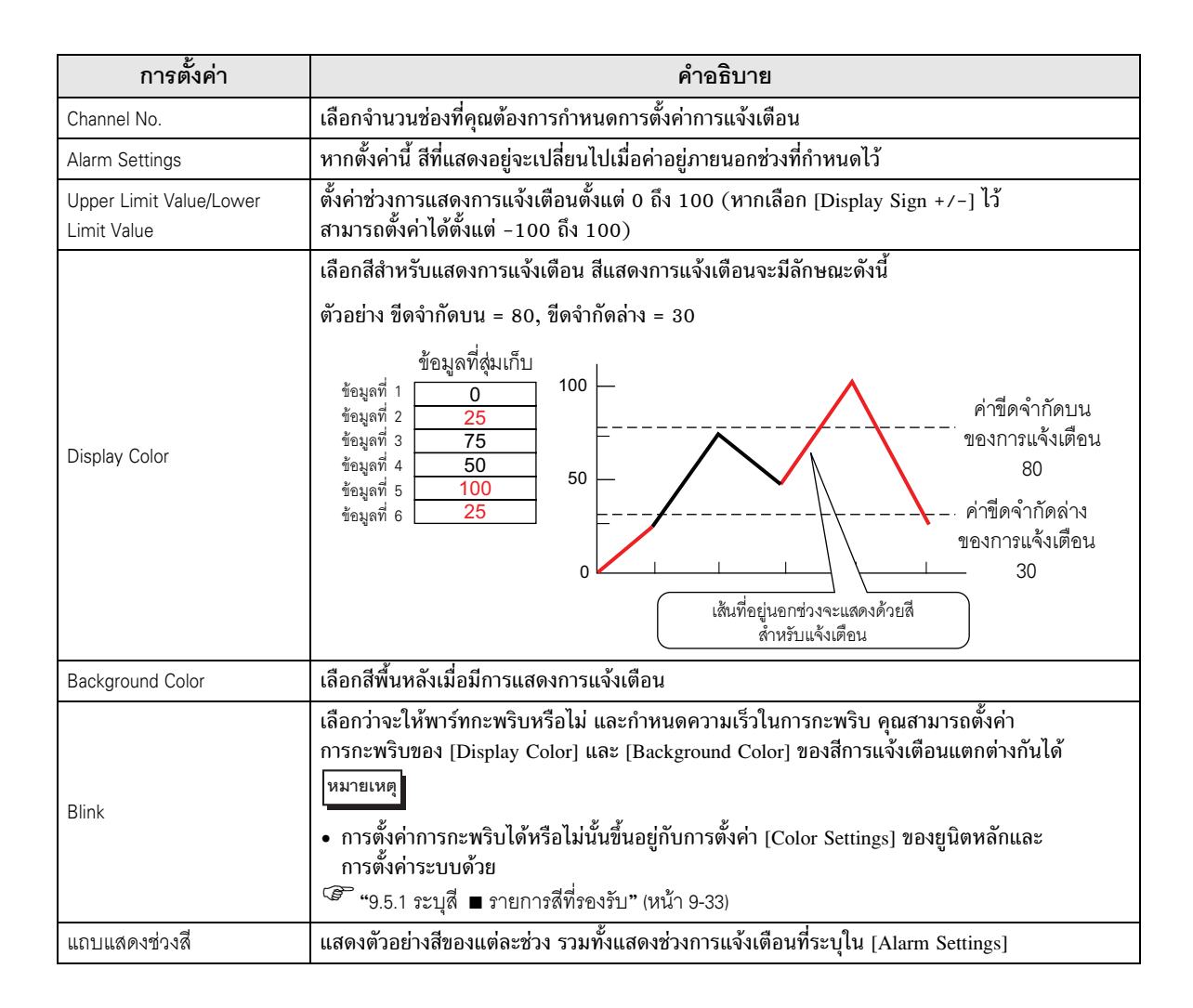

◆ Display Historical Data กำหนดการตั้งค่าเพื่อแสดงข้อมูลที่เกิดขึ้นก่อนหน้าข้อมูลที่แสดงอยู่ในขณะนั้น (เรียกว่า "ข้อมูลที่ผ่านมา")

| Graph Settings Display Area | Color Alarm Settings  | Display Historical Data |
|-----------------------------|-----------------------|-------------------------|
| 🔲 Display Historical Data   |                       |                         |
| Switch Layout               |                       |                         |
| 🗖 Display Historical Data   |                       |                         |
| 🔲 Scroll for Old Data       | No. of Samples to Scr | oll 1 🚊                 |
| Scroll for New Data         | No. of Samples to Scr | oll 1 芸                 |

| การตั้งค่า                                                                                                    |                            | ข่า                                                                                                    | คำอธิบาย                                                                                                    |
|----------------------------------------------------------------------------------------------------|----------------------------|----------------------------------------------------------------------------------------------------|----------------------------------------------------------------------------------------------------|
| Display Historical Data ตั้งค่าว่าจะแสดงข้อมูลที่ผ่านมาหรือไม่                                                                                                    |                            | ita                                                                                                    | ตั้งค่าว่าจะแสดงข้อมูลที่ผ่านมาหรือไม่                                                                                                    |
| Display<br>Historical Data<br>Switch<br>Layout<br>Scroll for Old<br>Data<br>No. of<br>Scroll<br>Scroll for New<br>Data<br>No. of<br>Samples to<br>Scroll<br>Scroll for New | Display<br>Historical Data |                                                                                                    | ตั้งค่าว่าจะวางสวิตซ์บนหน้าจอเพื่อเปลี่ยนโหมดแสดงผลของข้อมูลที่ผ่านมาหรือไม่<br>เมื่อคุณกดที่สวิตซ์ที่วางไว้ กราฟจะเปลี่ยนไปที่โหมดแสดงข้อมูลที่ผ่านมา จากนั้นคุณสามารถ<br>เลื่อนดูข้อมูลที่ผ่านมาได้ เมื่อกดสวิตซ์อีกครั้ง โหมดแสดงข้อมูลที่ผ่านมาจะถูกยกเลิก<br>และกราฟจะกลับมาแสดงค่าปัจจุบัน<br>คุณสามารถวางสวิตซ์ชนิดนี้บนกราฟที่ใช้โหมดการแสดงข้อมูลที่ผ่านมาได้เพียงหนึ่งสวิตซ์เท่านั้น |
|                                                                                                    | oll for Old<br>a           | ตั้งค่าว่าจะวางสวิตช์เพื่อเลื่อนถอยหลังจากข้อมูลที่แสดงอยู่ในขณะนั้นไปยังข้อมูลที่ผ่านมา<br>หรือไม่ คุณสามารถวางสวิตช์ชนิดนี้บนกราฟที่ใช้โหมดการแสดงข้อมูลที่ผ่านมาได้หลายสวิตช์ |                                                                                                    |
|                                                                                                    |                            | No. of<br>Samples to<br>Scroll                                                                                                    | ตั้งค่าจำนวนข้อมูลที่จะเลื่อนไป โดยตั้งค่าได้ตั้งแต่ 1 ถึง 65,535                                                                                                    |
|                                                                                                    | Scroll for New<br>Data     |                                                                                                    | ตั้งค่าว่าจะวางสวิตซ์เพื่อเลื่อนไปข้างหน้าจากข้อมูลที่แสดงอยู่ในขณะนั้นไปยังข้อมูลล่าสุดหรือไม่<br>คุณสามารถวางสวิตซ์ชนิดนี้บนกราฟที่ใช้โหมดการแสดงข้อมูลที่ผ่านมาได้หลายสวิตซ์                                                                                                    |
|                                                                                                    |                            | No. of<br>Samples to<br>Scroll                                                                                                    | ตั้งค่าจำนวนข้อมูลที่จะเลื่อนไป โดยตั้งค่าได้ตั้งแต่ 1 ถึง 65,535                                                                                                    |

ถ้าตั้งค่าสวิตซ์สำหรับแสดงข้อมูลที่ผ่านมา ให้ตั้งค่าป้ายชื่อและสีของสวิตซ์เหล่านั้นด้วย

| 💰 Historical Trend Gr | aph                                                                                                    |
|-----------------------|----------------------------------------------------------------------------------------------------|
| Parts ID<br>HT_0000   | Graph Settings Display Area Color Alarm Settings Display Historical Data<br>✓ Display Historical Data<br>✓ Display Historical Data<br>✓ Scroll for Old Data No. of Samples to Scroll<br>✓ Scroll for New Data No. of Samples to Scroll<br>✓ Scroll for New Data |
| Select Shape          | Switch Label<br>Font Type Standard Font  Display Historical Data Display Language ASCII Text Color                                                                                                    |
| ABC                   | Switch Color<br>Border Color 7 V Blink None V<br>Display Color 2 Blink None V                                                                                                    |
| Select Shape          |                                                                                                    |
| Help ( <u>H</u> )     | Cancel                                                                                                    |

|                                                                      | การตั้งค่า    | คำอธิบาย                                                                                                    |  |
|----------------------------------------------------------------------|---------------|----------------------------------------------------------------------------------------------------|--|
|                                                                      | Font Type     | ตั้งค่าชนิดแบบอักษรสำหรับป้ายชื่อสวิตซ์ระหว่าง [Standard Font] หรือ [Stroke Font]                                                                                                    |  |
|                                                                      | Display       | เลือกภาษาที่จะแสดงบนป้ายชื่อสวิตช์ โดยเลือกระหว่าง [ASCII], [Japanese], [Taiwanese],                                                                                                    |  |
|                                                                      | Language      | [Chinese] หรือ [Korean]                                                                                                    |  |
| Switch                                                               | Select Switch | เลือกสวิตช์ที่มีป้ายชื่อที่คุณต้องการตั้งค่า                                                                                                    |  |
| Label                                                                | Label         | ป้อนข้อความที่คุณต้องการแสดงบนสวิตช์ที่เลือกใน [Select Switch]                                                                                                    |  |
|                                                                      | Text Color    | เลือกสีสำหรับข้อความในป้ายชื่อ                                                                                                    |  |
|                                                                      | Blink         | เลือกว่า [Text Color] จะกะพริบหรือไม่ และกำหนดความเร็วในการกะพริบ                                                                                                    |  |
|                                                                      | Border Color  | ตั้งค่าสีเส้นขอบของสวิตซ์ที่เลือกใน [Select Switch]                                                                                                    |  |
|                                                                      | Display Color | ตั้งค่าสีของสวิตช์ที่เลือกใน [Select Switch]                                                                                                    |  |
|                                                                      | Pattern       | ตั้งค่ารูปแบบของสวิตซ์ที่เลือกใน [Select Switch]                                                                                                    |  |
|                                                                      | Pattern Color | ตั้งค่าสีรูปแบบของสวิตซ์ที่เลือกใน [Select Switch]                                                                                                    |  |
| Switch<br>Color                                                      | Blink         | เลือกว่าจะให้พาร์ทกะพริบหรือไม่ และกำหนดความเร็วในการกะพริบ คุณสามารถตั้งค่า<br>การกะพริบของ [Border Color], [Display Color] และ [Pattern Color] แตกต่างกันได้<br>[หมายเหตุ<br>• การตั้งค่าการกะพริบได้หรือไม่นั้นขึ้นอยู่กับการตั้งค่า [Color Settings] ของยูนิตหลักและ<br>การตั้งค่าระบบด้วย<br>[\$5] ระบดี ■ รายการสีที่รองรับ" (หน้า 9-33) |  |
| Select Shape                                                         |               | เปิดกล่องโต้ตอบ [Select Shape] เพื่อเลือกรูปร่างสวิตช์                                                                                                    |  |
| Status Display แสดงรูปร่างและสถานะของสวิตช์ที่เลือกใน [Select Shape] |               | แสดงรูปร่างและสถานะของสวิตช์ที่เลือกใน [Select Shape]                                                                                                    |  |

#### Display Historical Data

เมื่อต้องการแสดงข้อมูลที่ผ่านมาบนหน้าจอ GP คุณจำเป็นต้องใช้สวิตซ์แสดงข้อมูลที่ผ่านมา สำหรับสวิตซ์ คุณสามารถใช้กราฟแสดงเทรนด์ข้อมูลหรือไฟสัญญาณสวิตซ์ [Special Switch] ได้ เมื่อใช้กราฟแสดงเทรนด์ข้อมูลที่มีฟังก์ชันการแสดงข้อมูลที่ผ่านมา กราฟส่วนที่เป็นเส้นประที่ไม่ได้รวมไว้ จะแสดงบนหน้าจอ GP ด้วย คุณสามารถดูข้อมูลที่ผ่านมาที่จัดเก็บไว้ใน GP บนกราฟได้ โดยแตะที่สวิตซ์แสดง ข้อมูลที่ผ่านมา

ตัวอย่าง จำนวนข้อมูลที่สุ่มเก็บ: 14, ข้อมูลตัวอย่าง (ที่แสดง): 6

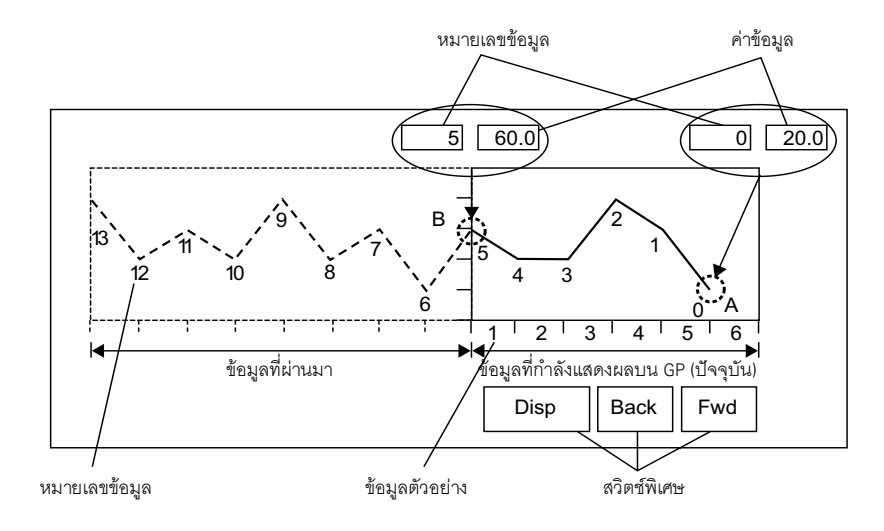

#### 🔶 หมายเลขข้อมูล/ค่าข้อมูล

ค่าข้อมูลจะได้รับการกำหนดหมายเลขข้อมูล โดยกำหนดให้ค่าข้อมูลล่าสุด (ข้อมูลที่สุ่มเก็บ) เป็นหมายเลข 0 ค่าข้อมูลจะถูกจัดเก็บไว้ หลังจากระบบกำหนดหมายเลขให้โดยอัตโนมัติเรียงลำดับจากใหม่สุดไปยังเก่าสุดแล้ว โดยค่าข้อมูลล่าสุดจะถูกกำหนดหมายเลขเป็น "0" ตามด้วย "1", "2", "3" เป็นต้น เมื่อกราฟแสดงเทรนด์ข้อมูลที่มีฟังก์ชันการแสดงข้อมูลที่ผ่านมาแสดงขึ้นบน GP หมายเลขข้อมูลและค่าข้อมูล ของข้อมูลล่าสุด (ภาพส่วน A) และข้อมูลเก่าที่สุด (ภาพส่วน B) จะถูกจัดเก็บลงในพื้นที่รีเลย์พิเศษ (LS9000~) ของอุปกรณ์ภายใน GP โดยอัตโนมัติ หมายเลขข้อมูลจะถูกจัดเก็บในพื้นที่ LS เป็นจำนวนเลขฐานสองในช่วงตั้งแต่ 0 ถึง 65,237 โดยเป็นข้อมูลชนิด Bin

(หมายเล<sup>้</sup>ขข้อมูลและค่าข้อมูลของส่วน A และ B จะแสดงอยู่ที่ด้านล่างนี้เพื่ออธิบายภาพในหน้าที่แล้ว) หมายเลขข้อมูลและค่าข้อมูลจะถูกจัดเก็บไว้แม้ว่ากราฟจะไม่อยู่ในโหมดแสดงข้อมูลที่ผ่านมาก็ตาม

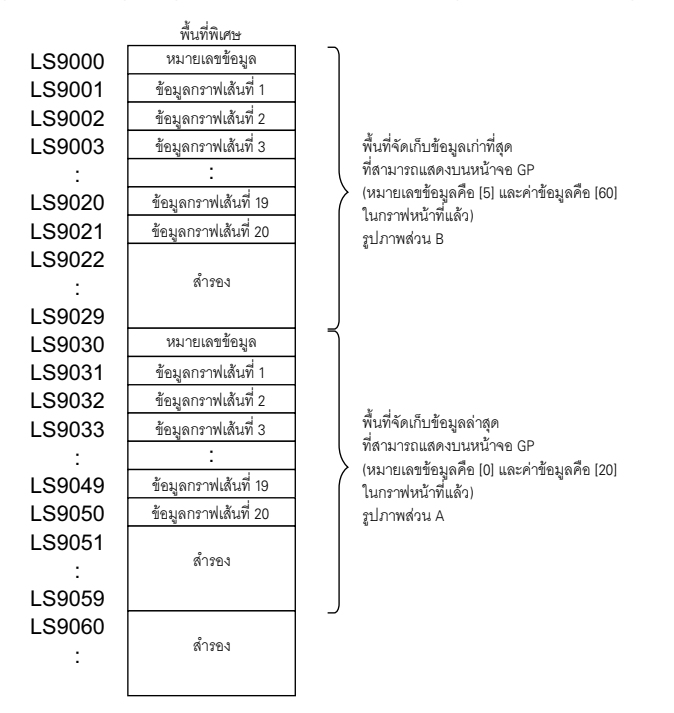

ข้อสำคัญ

 เมื่อมีการเปลี่ยนหน้าจอ ข้อมูลทั้งหมดที่จัดเก็บอยู่ในพื้นที่พิเศษ (LS9000-) ของอุปกรณ์ภายใน GP จะถูกล้างข้อมูลเป็น 0

- แต่ละข้อมูลจะถูกบันทึกเป็นอัตราส่วนของค่าข้อมูล โดยมีค่าตั้งแต่ 0 ถึง 1,000 (หากตั้งค่า [Display Sign +/-] ไว้ จะมีค่าตั้งแต่ -1,000 ถึง 1,000) (ค่าของข้อมูลที่แสดงที่แปลงโดยอัตูโนมัติ)
- ตัวอย่างเช่น เมื่อต้องการแสดงค่าข้อมูล "200" เป็น "20.0" ในพ<sup>-</sup>าร์ทแสดงผลข้อมูล ให้ตั้งค่า [No. of Decimal Digits] เป็น "1"

## 🔶 ตัวอย่างการแสดงข้อมูลที่ผ่านมา

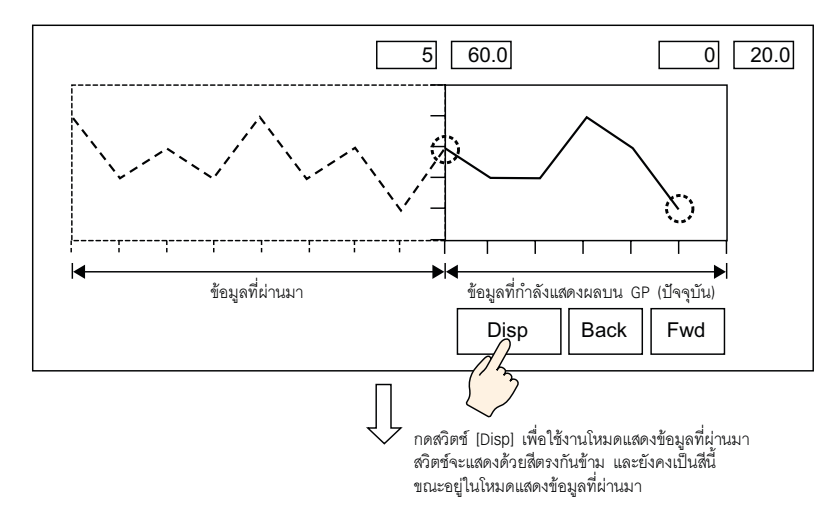

เมื่อแตะที่สวิตซ์ "Back" ข้อมูลจะเลื่อนถอยหลังตามจำนวนการเลื่อนที่กำหนดไว้ และจะแสดงข้อมูล ที่บันทึกไว้ก่อนหน้านี้

เมื่อแตะที่สวิตซ์ "Back" ขณะกำลังแสดงข้อมูลที่เก่าที่สุดที่จัดเก็บอยู่ในหน่วยความจำสำรองข้อมูล ออดสัญญาณจะส่งเสียงดังสามครั้ง ซึ่งแสดงว่าไม่สามารถเลื่อนข้อมูลได้อีก

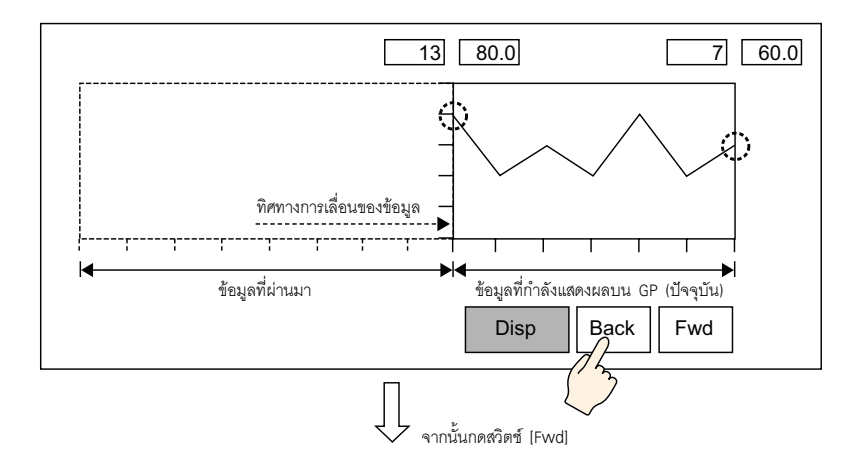

เมื่อแตะที่สวิตซ์ "Fwd" ข้อมูลจะเลือนไปข้างหน้าไปที่ข้อมูลล่าสุดตามจำนวนการเลือนที่ตั้งค่าไว้ เมื่อคุณเลื่อนไปที่ข้อมูลที่ใหม่ที่สุดหลังจากเปลี่ยนเป็นโหมดแสดงข้อมูลที่ผ่านมาแล้ว หน้าจอจะไม่มีการ แสดงข้อมูลใด ๆ ถ้าแตะที่สวิตซ์ [Fwd] อีกครั้งขณะที่หน้าจอว่างอยู่ ออดจะส่งเสียงดังสามครั้ง ซึ่งแสดงว่าไม่สามารถเลื่อนข้อมูลได้อีก

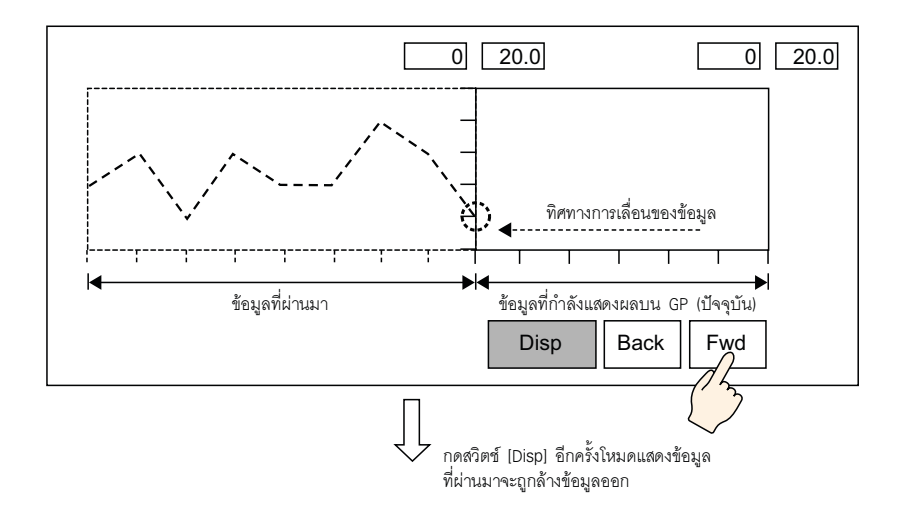

## แสดงข้อมูลที่สุ่มเก็บได้ขณะกำลังแสดงข้อมูลที่ผ่านมา

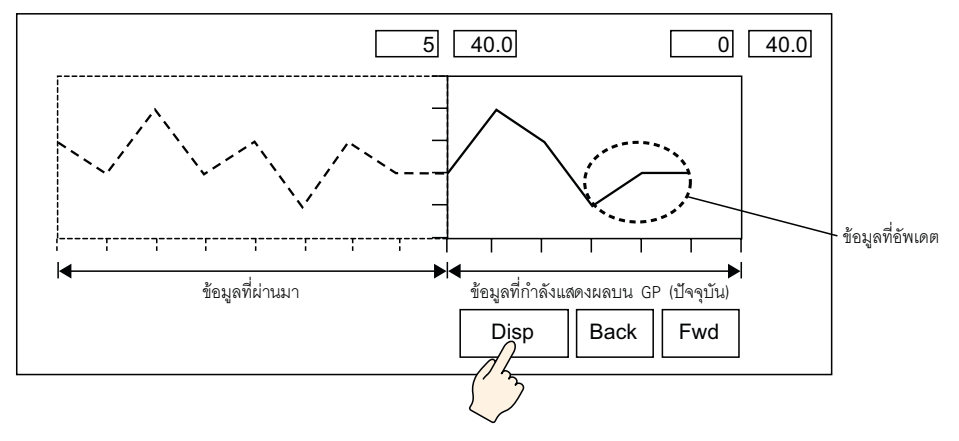

# 17.7.3 คำแนะนำในการตั้งค่ากราฟแสดงบล็อคข้อมูล

แสดงค่าปัจจุบันของตำแหน่งหลายตำแหน่งบนกราฟเดียว

| 💰 Data Block Display | / Graph                                          | ×                     |
|----------------------|--------------------------------------------------|-----------------------|
| Part ID              | Graph Settings Display Area Color Alarm Settings |                       |
| Comment              | No. of Channels 1                                | <u>&gt;&gt;Detail</u> |
|                      | Channel No. 1                                    |                       |
|                      | Control Word Address [PLC1]D00000                |                       |
|                      | No. of Channel Data Storage Address [PLC1]D00001 | _                     |
|                      | Data Storage Start Address [PLC1]D00002          |                       |
| Select Shape         | Input/Display Settings                           |                       |
| No Shape             | Data Type 🛛 16 Bit Bin 💌 🗖 Offset                |                       |
|                      | Input Range Display Range                        |                       |
|                      | Input Sign None Display Sign +/-                 |                       |
|                      | Min Value 🛛 🛨 🧱 Min Value 🔍                      |                       |
|                      | Max Value 65535 📑 🗮 Max Value 100                |                       |
|                      |                                                  |                       |
|                      |                                                  |                       |
|                      |                                                  |                       |
| Help ( <u>H</u> )    |                                                  | lancel                |

| การตั้งค่า   | คำอธิบาย                                                                                                    |  |
|--------------|----------------------------------------------------------------------------------------------------|--|
| Part ID      | พาร์ทที่วางไว้จะถูกกำหนดหมายเลข ID โดยอัตโนมัติ<br>เลข ID ของการแสดงบล็อคข้อมูล: LG_**** (เลข 4 หลัก)<br>ส่วนที่เป็นตัวอักษรจะถูกกำหนดไว้ตายตัว ส่วนที่เป็นตัวเลขสามารถแก้ไขค่าได้ตั้งแต่ 0000 ถึง<br>9999 |  |
| Comment      | คำอธิบายของแต่ละพาร์ทจะยาวได้ไม่เกิน 20 อักขระ                                                                                                    |  |
| Part Shape   | แสดงรูปร่างที่คุณเลือกให้พาร์ทด้วย [Select Shape]                                                                                                    |  |
| Select Shape | เปิดกล่องโต้ตอบ [Select Shape] เพื่อเลือกรูปร่างของพาร์ท                                                                                                    |  |
| No Shape     | เลือกว่าจะให้พาร์ทโปร่งใสและไม่มีรูปร่างหรือไม่                                                                                                    |  |

∎ Graph Settings/เบื้องต้น

| Graph Settings Display Area Color Alarm Settings                                                                   |                                                             |  |  |
|----------------------------------------------------------------------------------------------------|-------------------------------------------------------------|--|--|
| No. of Channels                                                                                                    | >>Detail                                                    |  |  |
| Channel No. 1                                                                                                    | ▼                                                           |  |  |
| Control Word Address                                                                                               | [PLC1]D00000                                                |  |  |
| No. of Channel Data Storage Address                                                                                | [PLC1]D00001                                                |  |  |
| Data Storage Start Address                                                                                         | [PLC1]D00002                                                |  |  |
| Input/Display Settings<br>Data Type 16 Bit Bin<br>Input Range<br>Input Sign None<br>Min Value 0<br>Max Value 65535 | Display Range<br>Display Sign +/-<br>Min Value<br>Max Value |  |  |

| การตั้งค่า           | คำอธิบาย                                                                                                    |  |  |  |  |
|----------------------|----------------------------------------------------------------------------------------------------|--|--|--|--|
| No. of Channels      | เลือกจำนวนช่องที่จะแสดงบนกราฟ โดยสามารถตั้งค่าได้ตั้งแต่ 1 ถึง 20                                                                              |  |  |  |  |
| Channel No.          | เลือกช่อง (เส้นกราฟข้อมูล) ที่คุณต้องการตั้งค่า ให้เปลี่ยนเป็นจำนวนช่องตามที่ตั้งค่าใน<br>[No. of Channels] และกำหนดการตั้งค่าข้อมูล/การแสดงผล |  |  |  |  |
|                      | ตั้งค่าตำแหน่งที่จะควบคุมการแสดงผล/การลบกราฟ<br>บิต 0 และบิต 1 ในตำแหน่งนี้จะควบคุมว่าจะแสดงและลบกราฟเมื่อใด                                   |  |  |  |  |
|                      | การควบคุม 15 03 02 01 00                                                                                                    |  |  |  |  |
|                      | <ul> <li>เมื่อตำแหน่งนี้จัดเก็บค่า "2" (บิต 1 เปิด) กราฟที่แสดงอยู่จะถูกลบออก</li> </ul>                                                       |  |  |  |  |
| Control Word Address | การควบคุม 15 03 02 01 00                                                                                                    |  |  |  |  |
|                      | <ul> <li>เมื่อตำแหน่งนี้จัดเก็บค่า "3" (บิต 0 และบิต 1 เปิด) กราฟที่แสดงจะถูกลบออกชั่วคราว<br/>จากนั้นจะแสดงขึ้นอีกครั้ง</li> </ul>            |  |  |  |  |
|                      | การควบคุม 15 03 02 01 00                                                                                                    |  |  |  |  |
|                      | คุณสามารถใช้ตำแหน่งอุปกรณ์/PLC หรือตำแหน่งอุปกรณ์ภายใน GP ตั้งค่าเป็นตำแหน่งนี้ได้<br>ริ "17.6.1 รายละเอียด" (หน้า 17-19)                      |  |  |  |  |

| การตั้งค่า                                                      |            | คำอธิบาย                                                                                                    |  |
|-----------------------------------------------------------------|------------|----------------------------------------------------------------------------------------------------|--|
| No. of Channel Data Storage<br>Address                          |            | แสดงตำแหน่งที่ตรงกับ [Control Word Address] + 1 ตำแหน่งนี้จะจัดเก็บจำนวน<br>เส้นกราฟข้อมูลที่จะแสดงบนกราฟ เมื่อแสดงกราฟ ตำแหน่งนี้จะกลายเป็นจำนวนจุด<br>ตัวอย่าง จำนวนข้อมูล: 7                                                                                                    |  |
|                                                                 |            | <sup>1</sup> ้อมูล<br>1<br>1<br>3<br>4<br>5<br>7<br>7<br>7<br>7                                                                                                    |  |
| Data Storage Start Address/Offset แสดง<br>Value Storage Address |            | แสดงตำแหน่งที่ตรงกับ [Control Word Address] +2 ตำแหน่งนี้คือตำแหน่งเริ่มต้น<br>ที่จัดเก็บข้อมูลที่จะแสดงผลบนกราฟ<br>เมื่อตั้งค่า [Offset] ตำแหน่งนี้จะเปลี่ยนเป็น [Offset Value Storage Address]                                                                                                    |  |
| Data Type                                                       |            | เลือกชนิดข้อมูลของการแสดงกราฟระหว่าง [16 Bit Bin], [16 Bit BCD], [32 Bit Bin],<br>[32 Bit BCD] หรือ [32 Bit Float]<br>[หมายเหตุ]<br>• ถ้าได้เลือก [Individual] ในการตั้งค่ารายละเอียดไว้ จะสามารถแก้ไขการตั้งค่าช่องแต่ละค่าได้<br>• ถ้าได้เลือก [Show Scale] ในการตั้งค่ารายละเอียดไว้ จะสามารถตั้งค่าได้เฉพาะ [16 Bit Bin]<br>หรือ [32 Bit Bin]    |  |
| Input/<br>Display<br>Settings                                   | Offset     | เลือกว่าจะแสดงค่าออฟเซ็ตบนกราฟหรือไม่<br>☞ "♦ กราฟแสดงบล็อคข้อมูล" (หน้า 17-59)                                                                                                    |  |
|                                                                 | Input Sign | ตั้งค่าว่าจะให้ข้อมูลตัวเลขที่จะใช้แสดงกราฟสามารถเป็นจำนวนลบได้หรือไม่ คุณสามารถ<br>ตั้งค่านี้ได้เฉพาะเมื่อ [Data Type] เป็น [16 Bit Bin] หรือ [32 Bit Bin] เท่านั้น<br>• None<br>ใช้ได้เฉพาะข้อมูลตัวเลขที่เป็นจำนวนบวกเท่านั้น<br>• 2's Complement<br>จำนวนลบจะถูกจัดการด้วย 2's complement<br>• MSB Sign<br>จำนวนลบจะถูกจัดการด้วยเครื่องหมาย MSB |  |

| กา                            | รตั้งค่า               | คำอธิบาย                                                                                                    |  |  |
|-------------------------------|------------------------|----------------------------------------------------------------------------------------------------|--|--|
|                               |                        | เลือกช่วงการป้อนข้อมูลสำหรับข้อมูลที่จะใช้แสดงกราฟ<br>[Data Type] และ [Input Sign] แต่ละค่าจะมีช่วงการป้อนข้อมูลแตกต่างกัน                                                                                                    |  |  |
|                               |                        | Data Type Input Sign ช่วง                                                                                                    |  |  |
|                               |                        | None 0 ถึง 65,535                                                                                                    |  |  |
|                               |                        | 16 Bit Bin 2's Complement -32,768 ถึง 32,767                                                                                                    |  |  |
|                               |                        | MSB Sign -32,767 ถึง 32,767                                                                                                    |  |  |
|                               |                        | None 0 ถึง 4,294,967,295                                                                                                    |  |  |
|                               | Min Value/Max          | 32 Bit Bin 2's Complement -2,147,483,648 ถึง 2,147,483,647                                                                                                    |  |  |
|                               | Value                  | MSB Sign -2,147,483,647 ถึง 2,147,483,647                                                                                                    |  |  |
|                               |                        | 16 Bit BCD — 0 ถึง 9,999                                                                                                    |  |  |
|                               |                        | 32 Bit BCD — 0 ถึง 99,999,999                                                                                                    |  |  |
|                               |                        | 32 Bit Float – -9.9e <sup>16</sup> ถึง 9.9e <sup>16</sup>                                                                                                    |  |  |
| Input/<br>Display<br>Settings | Display Sign +/-       | <ul> <li>ข้อมูลของตำแหน่งเวิร์ดแต่ละข้อมูลจะถูกแปลงเพื่อให้สอดคล้องกับช่วงการป้อนข้อมูล<br/>โดยอัตโนมัติ และจะแสดงผลบนกราฟเป็นค่าระหว่าง 1 ถึง 1,000</li> <li>ระบุว่าจะแสดงจำนวนลบหรือไม่ คุณสามารถตั้งค่านี้ได้เฉพาะเมื่อ [Data Type] เป็น [Bin] เท่านั้น<br/>เมื่อ [Data Type] เป็น [BCD] จะไม่มีการตั้งค่า [Display Sign +/-] แต่อย่างใด สำหรับชนิด<br/>[Float] จะตั้งค่า [Display Sign +/-] ไว้แล้ว</li> </ul>                                                                                                    |  |  |
|                               |                        | I four int (Enspire) Sign +/-       100     100     100     100     100     100       0     100     100     100     100     100       -100     100     100     100     100       100     100     100     100     100       100     100     100     100       100     100     100     100       100     100     100     100       100     100     100     100       100     100     100     100       100     100     100     100       100     100     100     100       100     100     100     100       100     100     100     100       100     100     100     100       100     100     100     100       100     100     100     100       100     100     100     100       100     100     100     100       100     100     100     100       100     100     100     100       100     100     100     100       100     100     100     100 |  |  |
|                               | Min Value/Max<br>Value | แสดงค่าต่ำสุด/ค่าสูงสุดของช่วงที่จะแสดงผลบนกราฟ ถ้าได้ตั้งค่า [Display Sign +/-] ไว้<br>ค่าต่ำสุดคือ "-100" ถ้าไม่ได้ตั้งค่าไว้ ค่าต่ำสุดคือ "0" และค่าสูงสุดคือ "100"                                                                                                    |  |  |

#### 🔶 กราฟแสดงบล็อคข้อมูล

เมื่อใช้คุณสมบัติการแสดงบล็อคข้อมูล คุณจำเป็นต้องสำรองพื้นที่เป็นจำนวนเท่ากับจำนวนตำแหน่งที่ระบุไว้ ด้านล่างนี้ โดยเริ่มจากตำแหน่งเวิร์ดควบคุมที่ระบุ โดยสามารถตั้งค่าตำแหน่งอุปกรณ์/PLC หรือตำแหน่ง อุปกรณ์ภายใน GP ให้เป็นตำแหน่งเวิร์ดควบคุมได้

ห<sup>้</sup>ากตั้งค่าออฟเซ็ตแล้ว คุณจะสามารถตั้งค่าข้อ<sup>่</sup>มูลที่จะใช้แสดงกราฟในตำแหน่งที่อยู่ถัดลงไปจากตำแหน่ง ที่จัดเก็บ [No. of Data] ได้

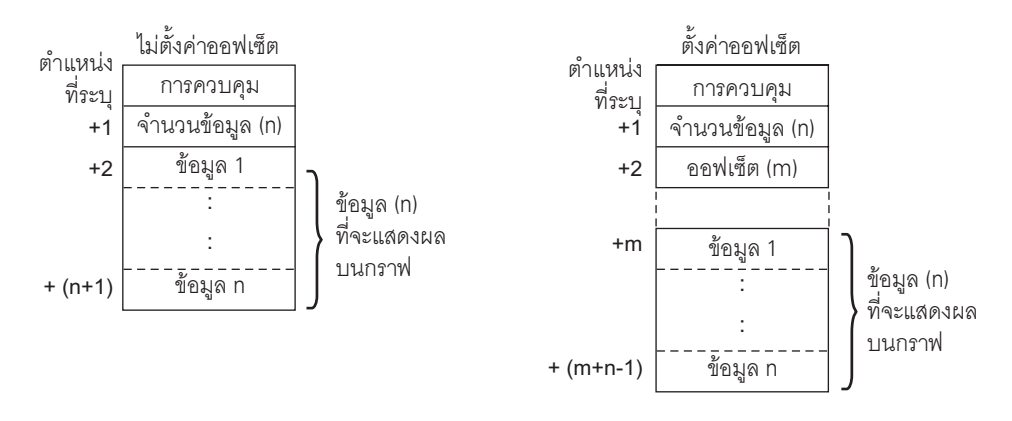

<sup>หมายเหตุ</sup> • [Control], [No. of Data] และ [Offset] ทั้งหมดจะถูกกำหนดไว้ตายตัวเป็น 16 บิต • สำหรับอุปกรณ์ชนิด 32 บิต 16 บิตล่างจะถูกใช้งาน โปรดป้อน [0] ในบิต 16 บิตบน

| อุปกรณ์ชนิด 32 บิต |             |  |  |  |
|--------------------|-------------|--|--|--|
| 31 1615            | <u>5 (</u>  |  |  |  |
| +0 0               | การควบคุม   |  |  |  |
| +1 0               | จำนวนข้อมูล |  |  |  |
| +2 0               | ออฟเซ็ต     |  |  |  |

เมื่อคุณต้องการควบคุมการแสดงกราฟจากอุปกรณ์/PLC ความเร็วในการแสดงผลของกราฟจะแตกต่างกัน ขึ้นอยู่กับว่าคุณตั้งค่า [Control Word Address] เป็นตำแหน่งอุปกรณ์หรือใช้พื้นที่สำหรับอ่านข้อมูลภายในของ GP

#### เมื่อตั้งค่าตำแหน่งอุปกรณ์/PLC

หลังจากบิตแสดงผ<sup>ู้</sup>ล "ควบคุม" (บิต 0) เปิดขึ้น เวลาที่ใช้ในการอ่านข้อมูลจากอุปกรณ์/PLC ไปยัง GP และแสดงเป็นกราฟ จะนานกว่าเวลาเมื่อใช้อุปกรณ์ภายใน GP อย่างไรก็ตาม เมื่อไม่มีการแสดงกราฟ เวลาที่ใช้ในการแสดงหน้าจอทั้งหมดจะน้อยกว่าเวลาที่ใช้ในการตั้งค่าอุปกรณ์ภายใน GP

#### เมื่อใช้พื้นที่สำหรับอ่านข้อมูลของอุปกรณ์ภายใน GP

พื้นที่สำหรับอ่านข้อมูลจะอ่านข้อมูลจากอุปกรณ์/PLC ไปที่ GP อยู่ตลอดเวลาโดยไม่คำนึงถึงสถานะของ การแสดงหน้าจอ ดังนั้น หลังจากบิตแสดงผล "ควบคุม" (บิต 0) เปิดขึ้น เวลาที่ใช้ในการแสดงกราฟ จะน้อยกว่าเวลาเมื่อใช้ตำแหน่งอุปกรณ์/PLC อย่างไรก็ตาม เมื่อพื้นที่สำหรับอ่านข้อมูลมีขนาดใหญ่ เวลาในการแสดงหน้าจอทั้งหมดจะซ้ากว่าเมื่อใช้ตำแหน่งอุปกรณ์/PLC

- หมายเหตุ เมื่อต้องการใช้พื้นที่สำหรับอ่านข้อมูลของอุปกรณ์ภายใน GP คุณจำเป็นต้องตั้งค่า [Read Area Size] ในแท็บ [System Area Settings] ที่อยู่ใน [Main Unit Settings] ของการตั้งค่าระบบ โดยสามารถตั้งค่า ได้สูงสุด 256 เวิร์ด
  - เมื่อตั้งค่าตำแหน่งอุปกรณ์/PLC และแสดงเส้นกราฟข้อมูลหลายเส้น (ช่อง) ด้วยการแสดงผลแบบ บล็อค ให้ตั้งค่าออฟเซ็ตเพื่อเพิ่มความเร็วในการแสดงกราฟ การอ่านข้อมูลในหนึ่งรอบการสื่อสาร จะทำได้ง่ายขึ้น หากตั้งค่าข้อมูลทั้งหมดในตำแหน่งที่ต่อเนื่องดังต่อไปนี้

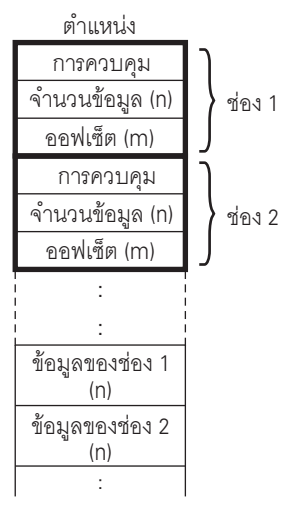

Graph Settings/แบบละเอียด กำหนดการตั้งค่าข้อมูล/การแสดงผลสำหรับชนิดข้อมูล เครื่องหมายข้อมูล ของแต่ละช่อง

| Graph Settings Display Area Color Alarm Settings                                                                                           |                                                                                                   |  |  |
|----------------------------------------------------------------------------------------------------|---------------------------------------------------------------------------------------------------|--|--|
| No. of Channels 1                                                                                                    | >>Basic                                                                                           |  |  |
| Channel No. 1                                                                                                    | <b>•</b>                                                                                          |  |  |
| Control Word Address                                                                                                    | [PLC1]D00000                                                                                      |  |  |
| No. of Channel Data Storage Address                                                                                                    | [PLC1]D00001                                                                                      |  |  |
| Data Storage Start Address                                                                                                    | [PLC1]D00002                                                                                      |  |  |
| Block Individual Input/Display Settings Display Method Specify Range Bit Length 16 Input Range Input Sign None Min Value 0 Max Value 65535 | Data Type 16 Bit Bin<br>Offset<br>Display Range<br>Display Sign +/-<br>Min Value<br>Max Value 100 |  |  |

| การตั้งค่า       | คำอธิบาย                                                                                                    |  |  |
|------------------|----------------------------------------------------------------------------------------------------|--|--|
| Block/Individual | สำหรับ [Data Type], [Input Sign] ให้เลือกว่าจะเปลี่ยนการตั้งค่าข้อมูล/การแสดงผลสำหรับ<br>ทุกช่องในคราวเดียวกัน หรือแยกเปลี่ยนแต่ละช่อง หากเลือก [Display Method] เป็น [Show Scale]<br>การตั้งค่านี้จะถูกกำหนดเป็น [Block] |  |  |
| Display Method   | เลือกว่าจะแสดงช่วงกราฟที่ระบุหรือไม่ เมื่อตั้งค่า [Show Scale] จะไม่สามารถตั้งค่าการแจ้งเตือน<br>และตัวเลือก [Fill Below Line] ในแท็บ [Color] ได้<br>செ "◆ Show Scale" (หน้า 17-62)                                       |  |  |
| Bit Length       | ถ้าตั้งค่า [Data Type] เป็น [16 Bit Bin] ให้กำหนดความยาวบิตของข้อมูลที่สามารถใช้ได้ตั้งแต่<br>1 ถึง 16                                                                                                    |  |  |

♦ Show Scale

แสดงเฉพาะช่วงกราฟที่ระบุเท่านั้น หากกำหนดข้อมูลไว้ในช่วงที่ตายตัวจะเป็นประโยชน์ต่อการตรวจสอบ รายละเอียด

| การแสดงตามปกติ                                                                       | การแสดงมาตราส่วน           |
|--------------------------------------------------------------------------------------|----------------------------|
| ้ตำแหน่ง ค่า<br>D102 250<br>D103 350<br>D104 300<br>D105 230<br>D106 320<br>D107 280 |                            |
| Graph Settings Display Area Color Au                                                 | xiliary Line               |
| No. of Channels 1                                                                    | >>Basic                    |
| Channel No. 1                                                                        |                            |
| Control Word Address                                                                 | [PLC1]D00000               |
| No. of Channel Data Storage Address                                                  | [PLC1]D00001               |
| Data Storage Start Address                                                           | [PLC1]D00002               |
| Block     C Individual                                                               |                            |
| Input/Display Settings                                                               |                            |
| Display Method Show Scale                                                            | 🖌 Data Type   16 Bit Bin 🔄 |
|                                                                                      | 🗖 Display Sign +/-         |
| Lower Limit Value                                                                    | Upper Limit Value          |
| Constant C Address                                                                   | Constant C Address         |
| 0 📑                                                                                  | 65535                      |

| การตั้งค่า         | คำอธิบาย                                                                                                    |                        |                                  |
|--------------------|----------------------------------------------------------------------------------------------------|------------------------|----------------------------------|
| Data Type          | เลือกชนิดข้อมูลของกราฟระหว่าง [16 Bit Bin] หรือ [32 Bit Bin]                                                                                                    |                        |                                  |
| Display Sign +/-   | ระบุว่าจะแสดงจำนวนลบหรือไม่                                                                                                    |                        |                                  |
|                    | เลือกวิธีการตั้งค่าขีดจำกัดบนและขีดจำกัดล่างของมาตราส่วนระหว่าง [Constant] หรือ [Address]<br>และตั้งค่าขีดจำกัดบนและขีดจำกัดล่าง<br>• Constant<br>ระบุค่าคงที่ที่กำหนดไว้เป็นค่าขีดจำกัดบน/ขีดจำกัดล่าง<br>• Address<br>ระบตำแหน่งที่จัดเก็บค่าขีดจำกัดบน/ขีดจำกัดล่าง |                        |                                  |
| Upper Limit Value/ | Data Type                                                                                                    | Display Sign +/-       | ซ่าวง                            |
| Lower Limit Value  |                                                                                                    | ไม่เลือก               | 0 ถึง 65,535                     |
|                    | 16 Bit Bin                                                                                                    | เลือก                  | -32,768 ถึง 32,767               |
|                    | 22 Dit Die                                                                                                    | ไม่เลือก               | 0 ถึง 4,294,967,295              |
|                    | 32 DIL DITI                                                                                                    | เลือก                  | -2,147,483,648 ถึง 2,147,483,647 |
|                    | หมายเหตุ<br>• หากตั้งค่า [Display Sign                                                                                                    | เ +/-] จำนวนลบจะถูกจัด | การด้วยระบบ 2's complement       |

Display Area

| Graph Settings Display Area Color Alarm Settings      |                          |  |  |
|-------------------------------------------------------|--------------------------|--|--|
| Display Direction 🗠 Bottom Left Corner -> Rightward 🔍 |                          |  |  |
| Data Samples                                          | 10 🔺                     |  |  |
| Scale Divisions<br>Vertical Major 2 Yertical Minor 75 |                          |  |  |
| Scale<br>Horizontal Major<br>Scale                    | 2 → Horizontal Minor V 5 |  |  |

| การตั้งค่า                             | คำอธิบาย                                                                                                    |                     |  |  |
|----------------------------------------|----------------------------------------------------------------------------------------------------|---------------------|--|--|
| Display Direction                      | เลือกทิศทางการแสดงกราฟ<br><u> มายาว</u>                                                                                                    |                     |  |  |
|                                        | ตั้งค่าจำนวนข้อมูลตัวอย่างที่จะแสดงบนเส้นกราฟหนึ่งเส้น ช่วงการตั้งค่าจะขึ้นอยู่กับจำนวนจุด<br>ในการแสดงผลของจอแสดงผลที่เลือกใช้                                                                                                    |                     |  |  |
|                                        | จำนวนจุดในการแสดงผล                                                                                                    | จำนวนข้อมูลตัวอย่าง |  |  |
|                                        | 320 × 240 ବ୍ର (QVGA)                                                                                                    | 0 ถึง 319           |  |  |
|                                        | 640 x 480 ବ୍ଜ (VGA)                                                                                                    | 0 ถึง 639           |  |  |
| Data Samples                           | 800 × 600 ବ୍ୱଜ (SVGA)                                                                                                    | 0 ถึง 799           |  |  |
|                                        | 1024 x 768 จุด (XGA) 0 ถึง 799                                                                                                    |                     |  |  |
|                                        | หมายเหตุ<br>• คุณสามารถตรวจสอบจำนวนจุดในการแสดงผลได้ใน [System Settings] - [Device Settings]<br>• เมื่อตั้งค่า [Fill Below Line] ไว้ [Data Samples] จะมีค่าสูงสุดคือ 97                                                                         |                     |  |  |
| Vertical Major Scale/<br>Minor Scale   | ตั้งค่าว่าจะแสดงมาตราส่วนขนาดใหญ่และมาตราส่วนขนาดเล็กบนแกน Y ของแผนภูมิเส้นหรือไม่<br>ถ้าต้องการแสดง ให้เลือกจำนวนการแบ่งมาตราส่วน มาตราส่วนขนาดใหญ่สามารถแบ่งได้ตั้งแต่<br>1 ถึง 638 ส่วน มาตราส่วนขนาดเล็กสามารถแบ่งได้ตั้งแต่ 2 ถึง 638 ส่วน |                     |  |  |
| Horizontal Major Scale/<br>Minor Scale | ตั้งค่าว่าจะแสดงมาตราส่วนขนาดใหญ่และมาตราส่วนขนาดเล็กบนแกน X ของแผนภูมิเส้นหรือไม่<br>ถ้าต้องการแสดง ให้เลือกจำนวนการแบ่งมาตราส่วน มาตราส่วนขนาดใหญ่สามารถแบ่งได้ตั้งแต่<br>1 ถึง 638 ส่วน มาตราส่วนขนาดเล็กสามารถแบ่งได้ตั้งแต่ 2 ถึง 638 ส่วน |                     |  |  |

∎ Color/เบื้องต้น

| Graph Settings Display Area Color Alarm Settings |          |
|--------------------------------------------------|----------|
| Channel No. 1                                    | >>Detail |
| Channel Color                                    |          |
| 🔽 Line 🔂 Solid Line 🔽 Line Thickness 1           | - #      |
| Display Color                                    |          |
| 7 Blink None                                     |          |
| 🗖 Dot 🕒 Circle 🔽                                 |          |
| 7 Jink None J                                    |          |
| Border Color Scale Color                         |          |
| 🔲 🔽 7 💌 Blink None 💌 🛄 5 🔍 Blink Non             | e 💌      |
| Graph Area Color                                 |          |
| 1 Blink None                                     |          |

|              | การ              | ตั้งค่า       | คำอธิบาย                                                                                                    |  |  |  |
|--------------|------------------|---------------|----------------------------------------------------------------------------------------------------|--|--|--|
| Channel No.  |                  |               | เลือกจำนวนช่องที่คุณต้องการกำหนดการตั้งค่าสี                                                                                                    |  |  |  |
|              | Line Type        |               | เลือกว่าจะให้กราฟแสดงเส้นหรือไม่ ถ้าต้องการแสดงเส้น ให้เลือกชนิดเส้นที่ต้องการจากทั้งหมด<br>5 ชนิด คือ Solid Line, Dashed Line, Dash Line, Chain Line และ Two-Dot Chain Line<br><sup>[หมายเหตุ]</sup><br>• เมื่อระยะห่างของการแสดงข้อมูลน้อยกว่า 16 จุด ระบบอาจแสดงเส้นชนิดอื่น ๆ ที่ไม่ใช่<br>Solid Line ได้ไม่ถูกต้อง                                                                                                    |  |  |  |
| 'n           | Line Thickness   |               | ตั้งค่าความหนาของเส้นระหว่าง 1 ถึง 2                                                                                                    |  |  |  |
| Channel Col  | Display Color    |               | เลือกสีของเส้นกราฟข้อมูล                                                                                                    |  |  |  |
|              | Background Color |               | เลือกสีพื้นหลังของเส้นกราฟข้อมูล                                                                                                    |  |  |  |
|              | Dot Type         |               | <ul> <li>เลือกว่าจะให้กราฟแสดงจุดหรือไม่ ถ้าต้องการแสดงจุด ให้เลือกชนิดจุดที่ต้องการจากทั้งหมด</li> <li>7 แบบ คือ ●, ▲, ■, △, 〇, □, ×, ขนาดของจุดจะถูกกำหนดไว้ตายตัวที่ขนาด 5 พิกเซล</li> <li><u>ข้อสำคัญ</u></li> <li>คุณไม่สามารถตั้งค่านี้พร้อมกันกับตั้งค่า [Fill Below Line] ในแท็บ [Color] ของการตั้งค่า</li> <li>รายละเอียด</li> <li>ตั้งค่าสีของจุด สีของจุดจะไม่เปลี่ยนแปลงขณะแสดงผลการแจ้งเตือน</li> </ul>                   |  |  |  |
| Border Color |                  | Biopiay color | เลือกสีเส้บของกราฟแสดงบล็อดข้อมล                                                                                                    |  |  |  |
| Scale Co     | olor             |               | เลือกสีสำหรับมาตราส่วนของกราฟ                                                                                                    |  |  |  |
| Graph A      | rea Colc         | or            | เลือกสีของพื้นที่แสดงกราฟ                                                                                                    |  |  |  |
| Blink        |                  |               | เลือกว่าจะให้พาร์ทกะพริบหรือไม่ และกำหนดความเร็วในการกะพริบ คุณสามารถตั้งค่า<br>การกะพริบของ [Display Color] และ [Background Color] ของเส้น [Display Color] ของจุด<br>และ [Border Color], [Scale Color] และ [Graph Area Color] ของกราฟแตกต่างกันได้<br>พมายเหตุ<br>• การตั้งค่าการกะพริบได้หรือไม่นั้นขึ้นอยู่กับการตั้งค่า [Color Settings] ของยูนิตหลักและ<br>การตั้งค่าระบบด้วย<br>☞ "9.5.1 ระบุลี ■ รายการลีที่รองรับ" (หน้า 9-33) |  |  |  |

∎ Color/แบบละเอียด

| Graph Settings Display Area Color Alarm Settings |         |
|--------------------------------------------------|---------|
| Channel No. 1                                    | >>Basic |
| Channel Color                                    |         |
| 🔽 Line 🔂 Solid Line 💽 Line Thickness             | 1 🗄 亜   |
| Display Color                                    |         |
| 7 🗾 7 Blink None 💌                               |         |
| 🗖 Dot 🕒 Circle 💌                                 |         |
| 7 JBlink None                                    |         |
| Border Color Scale Color                         |         |
| 7 🔽 Blink None 💌 🗖 5 💌 Blink                     | None 💌  |
| Graph Area Color                                 |         |
| 1 Blink None 🔽                                   |         |
| Fill Below Line                                  |         |
| Pattern 📰 Cross Pattern 🖵                        |         |
| Pattern Color 1 Pattern Color 2                  |         |
| 7 🔽 Blink None 🔽 7 🖵 Blink                       | None 💌  |

| การตั้งค่า                                                                                                    | คำอธิบาย                                                                                                    |  |  |  |  |
|----------------------------------------------------------------------------------------------------|----------------------------------------------------------------------------------------------------|--|--|--|--|
| เลือกว่าจะเติมสี/รูปแบบในพื้นที่ใต้แผนภูมิเส้นหรือไม่ คุณสามารถตั้งค่านี้ได้เฉพาะเมื่อ<br>[No. of Channels] เป็น 1 เท่านั้น<br>[หมายเหตุ]<br>• ไม่สามารถตั้งค่านี้ได้ขณะกำลังใช้การแจ้งเตือน<br>• ไม่สามารถใช้พร้อมกับ [Show Scale] |                                                                                                    |  |  |  |  |
| Pattern                                                                                                    | เลือกรูปแบบที่จะใช้เติมในพื้นที่ใต้แผนภูมิจากทั้งหมด 9 รูปแบบ                                                                                                    |  |  |  |  |
| Pattern Color 1                                                                                                    | เลือกสีของรูปแบบ                                                                                                    |  |  |  |  |
| Pattern Color 2                                                                                                    | เลือกสีพื้นหลังของรูปแบบ                                                                                                    |  |  |  |  |
| Blink                                                                                                    | เลือกว่าจะให้พาร์ทกะพริบหรือไม่ และกำหนดความเร็วในการกะพริบ คุณสามารถตั้งค่า<br>การกะพริบของ [Pattern Color 1] และ [Pattern Color 2] แตกต่างกันได้<br>หมายเหตุ<br>• การตั้งค่าการกะพริบได้หรือไม่นั้นขึ้นอยู่กับการตั้งค่า [Color Settings] ของยูนิตหลักและ<br>การตั้งค่าระบบด้วย<br>‴ "9.5.1 ระบุลี ■ รายการสีที่รองรับ" (หน้า 9-33) |  |  |  |  |

#### Alarm Settings

้ กำหนดการตั้งค<sup>้</sup>าเพื่อให้เส้นเปลี่ยนสีเมื่อค่าอยู่ภายนอกช่วงที่กำหนดไว้

หมายเหตุ • เมื่อตั้งค่า [Show Scale] ไว้ จะไม่สามารถตั้งค่าการแจ้งเตือนได้

| Graph Settings Display Area Color Alarm Settings |
|--------------------------------------------------|
| Channel No. 1                                    |
| Alarm Settings                                   |
| Alarm Range                                      |
| Lower Limit Value                                |
| Upper Limit Value 100 芸 🏢                        |
|                                                  |
| Alarm Color                                      |
| Display Color 📕 4 💌 Blink None 💌                 |
| Background 7 V Blink None                        |
|                                                  |
|                                                  |

| การตั้งค่า คำอธิบาย                                                                                                    |                                                                                                    |  |  |  |
|----------------------------------------------------------------------------------------------------|----------------------------------------------------------------------------------------------------|--|--|--|
| Channel No.                                                                                                    | เลือกจำนวนช่องที่คุณต้องการกำหนดการตั้งค่าการแจ้งเตือน                                                                                                    |  |  |  |
| เลือกว่าจะให้สีเปลี่ยนไปเมื่อค่าอยู่ภายนอกช่วงที่กำหนดไว้หรือไม่<br>Alarm Settings<br>• คุณไม่สามารถตั้งค่านี้ได้หากตั้งค่า [Fill Below Line] ในแท็บ [Color] ของการตั้งค่ารายละ |                                                                                                    |  |  |  |
| Upper Limit Value/Lower<br>Limit Value                                                                                                    | ตั้งค่าช่วงการแสดงการแจ้งเตือนตั้งแต่ 0 ถึง 100 (หากเลือก [Display Sign +/-] ไว้ สามารถตั้งค่า<br>ได้ดั้งแต่ -100 ถึง 100)                                                                                                    |  |  |  |
| Display Color                                                                                                    | เลือกสีของเส้นกราฟข้อมูลระหว่างแสดงผลการแจ้งเตือน                                                                                                    |  |  |  |
| Background Color                                                                                                    | เลือกสีพื้นหลังของเส้นกราฟข้อมูลระหว่างแสดงผลการแจ้งเตือน                                                                                                    |  |  |  |
| Blink                                                                                                    | เลือกว่าจะให้พาร์ทกะพริบหรือไม่ และกำหนดความเร็วในการกะพริบ คุณสามารถตั้งค่า<br>การกะพริบของ [Display Color] และ [Background Color] ของสีการแจ้งเตือนแตกต่างกันได้<br>หมายเหตุ<br>• การตั้งค่าการกะพริบได้หรือไม่นั้นขึ้นอยู่กับการตั้งค่า [Color Settings] ของยูนิตหลักและ<br>การตั้งค่าระบบด้วย<br>ชิ "9.5.1 ระบนด้ ■ รายการสีที่รองรับ" (หน้า 9-33) |  |  |  |
| แถบแสดงช่วงสี                                                                                                    | แสดงตัวอย่างสีสำหรับแสดงช่วงการแจ้งเตือนที่กำหนดไว้                                                                                                    |  |  |  |

#### Auxiliary Line

คุณสามารถตั้งค่านี้ได้เฉพาะเมื่อตั้งค่า [Display Method] เป็น [Show Scale] ในแท็บ [Graph Settings] ของการตั้งค่ารายละเอียด

การใช้เส้นเสริมแสดงค่ามาตรฐานหรือช่วงค่า จะช่วยให้คุณตรวจสอบได้อย่างรวดเร็วว่ามีข้อมูลใด ที่เปลี่ยนแปลงไปจากค่ามาตรฐาน

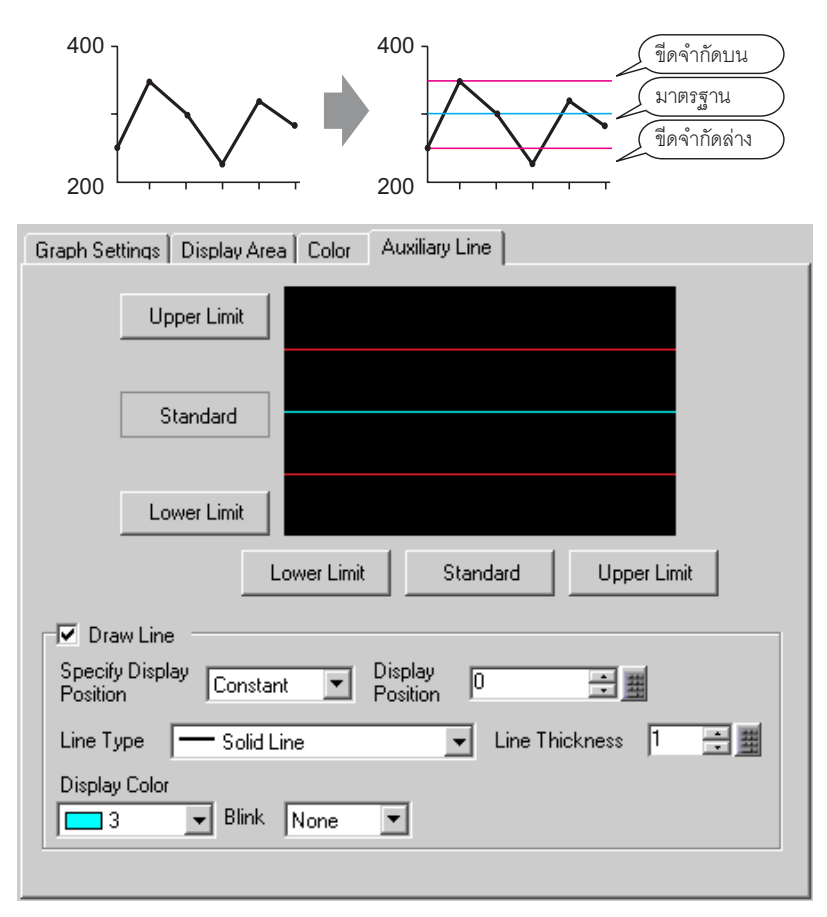

| การตั้งค่า                           | คำอธิบาย                                                                                                    |  |  |  |
|--------------------------------------|----------------------------------------------------------------------------------------------------|--|--|--|
| Upper Limit/<br>Standard/Lower Limit | เลือกเส้นเสริมที่คุณต้องการตั้งค่า                                                                                                    |  |  |  |
| Draw Line                            | ตั้งค่าว่าจะวาดเส้นเสริม [Upper Limit], [Standard] หรือ [Lower Limit] ในตำแหน่งที่เลือกไว้<br>หรือไม่                                                                                                    |  |  |  |
| Specify Display Position             | เลือกวิธีระบุตำแหน่งแสดงเส้นเสริมระหว่าง [Constant] หรือ [Address]                                                                                                    |  |  |  |
|                                      | <ul> <li>Constant<br/>กำหนดค่าคงที่ที่ตั้งค่าไว้เป็นตำแหน่งการแสดงผล</li> </ul>                                                                                                    |  |  |  |
|                                      | <ul> <li>Address<br/>ระบุตำแหน่งที่จัดเก็บตำแหน่งการแสดงผล</li> </ul>                                                                                                    |  |  |  |
| Display Position                     | ตั้งค่าตำแหน่งแสดงผลของเส้นเสริม<br>ตั้งค่าเส้นเสริมแนวตั้งแต่ละเส้นตั้งแต่ 0 ถึง 65,535 (หากเลือก [Display Sign +/-] ไว้<br>สามารถตั้งค่าได้ตั้งแต่ -32,768 ถึง 32,767)<br>ตั้งค่าเส้นเสริมแนวนอนแต่ละเส้นตั้งแต่ 0 ถึง 1,000 (เกินจาก 1000%) 500 คือตำแหน่งกึ่งกลาง<br>1,000 คือตำแหน่งสูงสุด |  |  |  |
|                                      | ต่อ                                                                                                    |  |  |  |

| การตั้งค่า       | คำอธิบาย                                                                                                    |  |  |  |  |
|------------------|----------------------------------------------------------------------------------------------------|--|--|--|--|
|                  | เลือกชนิดของเส้นเสริมที่ต้องการจากทั้งหมด 5 รูปแบบ                                                                                                    |  |  |  |  |
|                  | Solid Line                                                                                                    |  |  |  |  |
|                  | Dashed Line                                                                                                    |  |  |  |  |
|                  | Dash Line                                                                                                    |  |  |  |  |
| Line Type        | Chain Line                                                                                                    |  |  |  |  |
|                  | Two-Dot Chain Line.                                                                                                    |  |  |  |  |
|                  | หมายเหตุ                                                                                                    |  |  |  |  |
|                  | <ul> <li>ถ้าหน้าจอกราฟมีขนาด 16 พิกเซลหรือน้อยกว่า หากคุณระบุเส้นเสริมเป็นชนิดอื่น ๆ ที่ไม่ใช่<br/>Solid Line ระบบอาจแสดงเส้นได้ไม่ถูกต้อง</li> </ul>         |  |  |  |  |
| Line Thickness   | ตั้งค่าความหนาของเส้นเสริมระหว่าง 1 ถึง 2                                                                                                    |  |  |  |  |
| Display Color    | ตั้งค่าสีของเส้นเสริม                                                                                                    |  |  |  |  |
| Background Color | หากคุณเลือกชนิดเส้นชนิดอื่นที่ไม่ใช่ Solid Line ให้ตั้งค่าสีพื้นหลังของเส้นเสริม                                                                              |  |  |  |  |
|                  | เลือกว่าจะให้พาร์ทกะพริบหรือไม่ และกำหนดความเร็วในการกะพริบ คุณสามารถตั้งค่า<br>การกะพริบของ [Display Color] และ [Background Color] แตกต่างกันได้<br>หมายเหตุ |  |  |  |  |
| Blink            | <ul> <li>การตั้งค่าการกะพริบได้หรือไม่นั้นขึ้นอยู่กับการตั้งค่า [Color Settings] ของยูนิตหลัก<br/>และการตั้งค่าระบบด้วย</li> </ul>                            |  |  |  |  |
|                  | 🖙 "9.5.1 ระบุสี 🔳 รายการสีที่รองรับ" (หน้า 9-33)                                                                                                    |  |  |  |  |

## 17.8 ข้อจำกัด

#### 17.8.1 ข้อจำกัดของกราฟ

 เมื่อป้อนค่าซึ่งอยู่นอกช่วงการป้อนข้อมูลที่กำหนดไว้ กราฟจะแสดงค่าจนถึงค่าสูงสุดและค่าต่ำสุดเท่านั้น ตัวอย่าง เมื่อช่วงการป้อนข้อมูลมีค่าต่ำสุด = 0 ค่าสูงสุด = 100

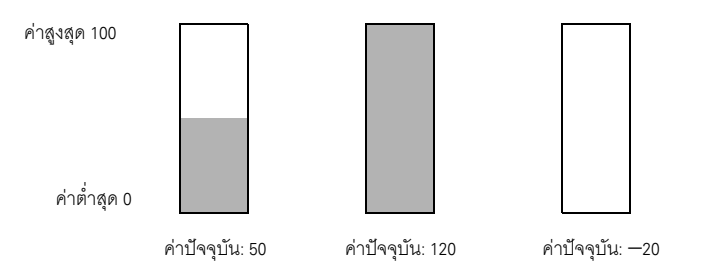

 เมื่อป้อนข้อมูล BCD ที่ไม่ถูกต้อง จะทำให้กราฟแสดงผลได้ไม่ถูกต้อง เมื่อค่าที่ป้อนกลายเป็นค่าที่ไม่ถูกต้อง กราฟจะแสดงค่าก่อนหน้านี้แทน ถ้าค่าที่ป้อนครั้งแรกไม่ถูกต้อง (เมื่อไม่มีค่าก่อนหน้าอยู่) กราฟจะไม่แสดงผลใด ๆ จนกว่าจะป้อนค่าที่ถูกต้อง

#### 17.8.2 ข้อจำกัดของกราฟแสดงเทรนด์ข้อมูล

- ในหนึ่งหน้าจอสามารถแสดงพาร์ทกราฟแสดงเทรนด์ข้อมูลได้พร้อมกัน 8 พาร์ท หากคุณกำลังใช้หน้าต่าง อยู่หนึ่งหน้าต่าง จะสามารถแสดงพาร์ทกราฟแสดงเทรนด์ข้อมูลบนหน้าจอหลักและหน้าต่างรวมกันได้ 8 พาร์ท หากวางพาร์ทกราฟแสดงบล็อคข้อมูลไว้บนหน้าจอเดียวกันด้วย จะสามารถวางพาร์ทสองชนิด รวมกันได้สูงสุด 8 พาร์ท
- จำนวนช่อง (จำนวนเส้น) สูงสุดที่สามารถแสดงบนกราฟแสดงเทรนด์ข้อมูลหนึ่งกราฟ คือ 20 ช่อง
- จำนวนช่อง (จำนวนเส้น) สูงสุดที่สามารถแสดงบนหนึ่งหน้าจอคือ 40 ช่อง หากคุณกำลังใช้หน้าต่าง อยู่หนึ่งหน้าต่าง จะสามารถแสดงช่องบนหน้าจอหลักและหน้าต่างรวมกันได้ไม่เกิน 40 ช่อง หากตั้งค่า ไว้มากกว่า 40 เส้น เส้นที่ 41 เป็นต้นไปจะไม่ทำงาน
- เมื่อมีการระบุช่วงเวลาการสุ่มเก็บข้อมูลไม่เกิน 1 วินาที การเลื่อนกราฟอาจต้องใช้เวลาเกือบหนึ่งวินาที ขึ้นอยู่กับขนาดพื้นที่แสดงกราฟที่ใช้ และอาจมีผลต่อการสื่อสารและการประมวลผลแท็ก ในกรณีนี้ อาจแก้ปัญหาได้โดยการตั้งค่าช่วงเวลาการสุ่มเก็บข้อมูลให้นานตั้งแต่ 2 วินาทีขึ้นไป

หากเกิดข้อผิดพลาดขณะอ่านข้อมูลที่สุ่มเก็บ เส้นกราฟของข้อมูลส่วนที่มีข้อผิดพลาดจะหายไป ถ้าข้อผิดพลาด
 เกิดขึ้นต่อเนื่อง กราฟจะไม่แสดงช่วงเวลาดังกล่าว ข้อมูลที่สุ่มเก็บต่อไปนี้จะแสดงบนกราฟแสดงเทรนด์ข้อมูลดังนี้

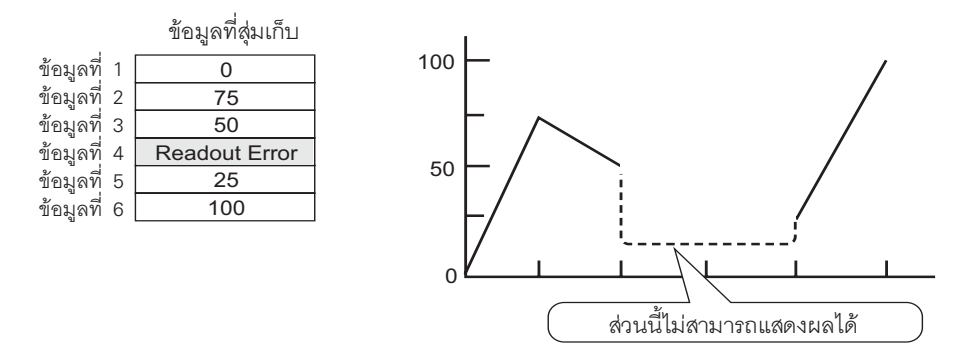

 เมื่อตั้งค่า [Data Type] ของกราฟแสดงเทรนด์ข้อมูลเป็น [BCD] ถ้าข้อมูลที่สุ่มเก็บที่จัดเก็บไว้อยู่นอกช่วง BCD (ค่าอื่น ๆ ที่ไม่ใช่ 0 ถึง 9) รวมถึงเลขฐานสิบหก A ถึง F กราฟจะแสดงค่าของข้อมูลที่สุ่มเก็บก่อนหน้านี้ ข้อมูลที่สุ่มเก็บต่อไปนี้จะแสดงบนกราฟแสดงเทรนด์ข้อมูลดังนี้

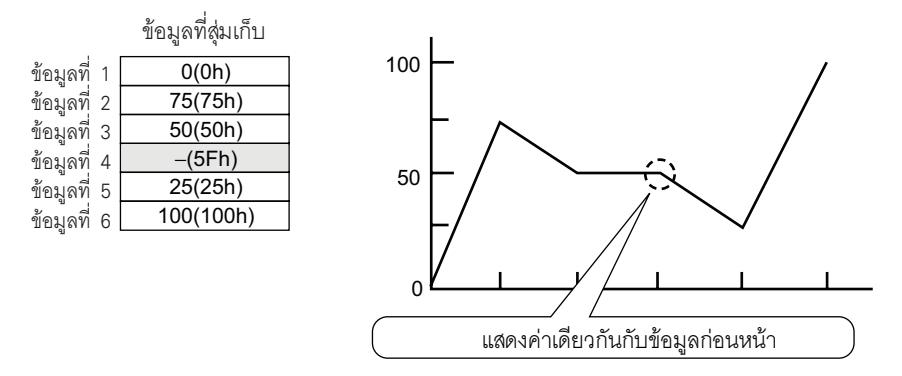

กราฟจะไม่สนใจข้อมูลตัวอย่างที่สี่ 95(5Fh) และแสดงข้อมูลตัวอย่างที่สาม 50(32h) แทน

 โปรดตั้งค่า [Data Type] ของกราฟแสดงเทรนด์ข้อมูลให้ตรงกับความยาวบิตของข้อมูลที่สุ่มเก็บ ถ้าคุณตั้งค่า [Bit Length] ในการตั้งค่าข้อมูลที่สุ่มเก็บเป็น [16 Bit] และตั้งค่า [Data Type] ของเทรนด์กราฟเป็น 32 บิต ระบบจะรวมข้อมูล 2 เวิร์ดเข้าด้วยกันและจัดการเสมือนเป็นข้อมูล 32 บิต

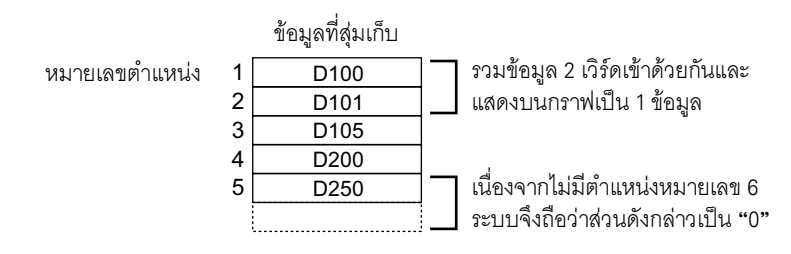

#### ∎ ข้อจำกัดของการแสดงข้อมูลที่ผ่านมา

- ในหนึ่งหน้าจอหลักสามารถวางพาร์ทกราฟแสดงเทรนด์ข้อมูลที่ใช้ฟังก์ชันการแสดงข้อมูลที่ผ่านมาได้เพียง หนึ่งพาร์ทเท่านั้น
- คุณไม่สามารถใช้การตั้งค่าการแสดงข้อมูลที่ผ่านมาบนหน้าต่างได้ ถึงแม้คุณจะวางกราฟแสดงเทรนด์ข้อมูล ที่ตั้งค่าการแสดงข้อมูลที่ผ่านมาไว้บนหน้าต่าง แต่ฟังก์ชันการแสดงข้อมูลที่ผ่านมาจะไม่ทำงาน
- เมื่อคุณทำการล้างข้อมูลที่สุ่มเก็บ ข้อมูลที่สุ่มเก็บทั้งหมดที่จัดเก็บอยู่ใน GP จะถูกลบออก ดังนั้นจึงไม่สามารถ แสดงข้อมูลที่ผ่านมาได้
- จำนวนข้อมูล (ข้อมูลที่แสดงในขณะนั้น + ข้อมูลที่ผ่านมา) ที่สามารถแสดงผลในหนึ่งช่องด้วยฟังก์ชันการแสดง ข้อมูลที่ผ่านมา คือจำนวนใน [No. of Times] ที่ระบุตอนตั้งค่าข้อมูลที่สุ่มเก็บ สำหรับการตั้งค่า [Data Samples] ของกราฟแสดงเทรนด์ข้อมูล โปรดตั้งค่าให้น้อยกว่า [No. of Times] ของการตั้งค่าข้อมูลที่สุ่มเก็บ
- จำนวนข้อมูลที่สุ่มเก็บที่สามารถบันทึกใน GP ขึ้นอยู่กับความจุของหน่วยความจำสำรองข้อมูลและการตั้งค่า ข้อมูลที่สุ่มเก็บ ความจุของหน่วยความจำสำรองข้อมูลจะแตกต่างกันขึ้นอยู่กับรุ่นของยูนิตหลักและ การใช้งานหน่วยความจำสำรองข้อมูล

🏈 "24.9.1ู ข้อมูลสรุป 🔳 หน่วยความจำสำรองข้อมูล" (หน้า 24-98)

ตารางต่อไปนี้จะแส<sup>้</sup>ดงจ่ำนวนข้อมูลสูงสุดที่สุ่มเก็บได้ เมื่อมีการใช้หน่วยความจำสำรองข้อมูลสำหรับสำรองกลุ่ม การสุ่มเก็บข้อมูลที่ใช้ในแผนภูมิเส้นเท่านั้น

#### <จำนวนข้อมูลสูงสุดที่สุ่มเก็บได้ต่อจำนวนช่อง>

| ขนาดหน่วยความจำสำรองข้อมูล   | 1 ช่อง | 10 ช่อง | 20 ช่อง | 30 ช่อง | 40 ช่อง |
|------------------------------|--------|---------|---------|---------|---------|
| 320 KB<br>(ไม่รวม AGP-3302B) | 65,535 | 16,265  | 8,132   | 5,421   | 4,065   |
| 128KB (AGP-3302B)            | 64,361 | 6,435   | 3,217   | 2,144   | 1,608   |

<รายละเอียดการตั้งค่า>

จำนวนกลุ่มการสุ่มเก็บข้อมูล: 1, จำนวนบล็อค: 1 ชนิดข้อมูล: 16 บิต เขียนทับข้อมูลเก่าหลังจาก ครบจำนวนครั้งที่ระบุ, ไม่มีข้อมูลวันที่, ไม่มีแฟลกใช้งาน/ไม่ใช้งานข้อมูล

- สวิตช์ที่วางอยู่ในกราฟแสดงเทรนด์ข้อมูลจะถูกจัดกลุ่มเข้าด้วยกัน คุณสามารถเปลี่ยนขนาดหรือลักษณะเฉพาะ ของแต่ละสวิตช์ได้ แต่หากคุณลบสวิตช์ กราฟจะถูกลบออกพร้อมกัน ไม่สามารถยกเลิกการจัดกลุ่มได้
- โปรดอย่าวางสวิตซ์บนกราฟแสดงเทรนด์ข้อมูลและไฟสัญญาณสวิตซ์ [Special Switch] [Historical Trend Graph Switch] บนหน้าจอเดียวกัน สวิตซ์อาจทำงานผิดพลาด กราฟแสดงเทรนด์ข้อมูลหนึ่งกราฟสามารถ ตั้งค่าสวิตซ์ [Display Historical Data] ได้เพียงหนึ่งสวิตซ์เท่านั้น
- เมื่อใช้ไฟสัญญาณสวิตช์ [Special Switch] [Historical Trend Graph Switch] สำหรับการแสดงข้อมูล ที่ผ่านมา โปรดวางสวิตช์พิเศษและเทรนด์กราฟที่มีฟังก์ชันการแสดงข้อมูลที่ผ่านมาไว้บนหน้าจอเดียวกัน ถ้าวางกราฟแสดงเทรนด์ข้อมูลบนหน้าจอหลัก และวางสวิตช์พิเศษบนหน้าต่าง กราฟจะไม่ทำงาน
- ขณะอยู่ในโหมดแสดงข้อมูลที่ผ่านมาจะไม่มีการแสดงข้อมูลใหม่ถึงแม้จะเก็บข้อมูลใหม่ได้ก็ตาม เมื่อออกจาก โหมดแสดงข้อมูลที่ผ่านมา ระบบจึงจะอัพเดตการแสดงผล ถึงแม้จะอยู่ในโหมดแสดงข้อมูลที่ผ่านมา แต่ระบบจะยังคงสุ่มเก็บข้อมูลอย่างต่อเนื่อง
- การเปลี่ยนหน้าจอขณะอยู่ในโหมดแสดงข้อมูลที่ผ่านมาจะเป็นการยกเลิกโหมดดังกล่าว

## 17.8.3 ข้อจำกัดของกราฟแสดงบล็อคข้อมูล

- ในหนึ่งหน้าจอสามารถแสดงพาร์ทกราฟแสดงบล็อคข้อมูลได้พร้อมกัน 8 พาร์ท หากคุณกำลังใช้หน้าต่าง อยู่หนึ่งหน้าต่าง จะสามารถแสดงพาร์ทกราฟแสดงบล็อคข้อมูลบนหน้าจอหลักและหน้าต่างรวมกันได้ 8 พาร์ท หากวางกราฟแสดงเทรนด์ข้อมูลไว้บนหน้าจอเดียวกันด้วย จะสามารถวางพาร์ทสองชนิดรวมกัน ได้สูงสุด 8 พาร์ท
- จำนวนช่อง (จำนวนเส้น) สูงสุดที่สามารถแสดงบนกราฟแสดงบล็อคข้อมูลหนึ่งกราฟ คือ 20 ช่อง
- จำนวนช่อง (จำนวนเส้น) สูงสุดที่สามารถแสดงบนหนึ่งหน้าจอคือ 40 ช่อง หากคุณกำลังใช้หน้าต่าง อยู่หนึ่งหน้าต่าง จะสามารถแสดงช่องบนหน้าจอหลักและหน้าต่างรวมกันได้ไม่เกิน 40 ช่อง หากตั้งค่าเส้นเทรนด์กราฟไว้มากกว่า 40 เส้น เส้นที่ 41 เป็นต้นไปจะไม่ทำงาน

#### ∎ ข้อจำกัดของการแสดงมาตราส่วน

• กราฟจะไม่แสดงข้อมูลที่อยู่นอกช่วงการแสดงผลของมาตราส่วน

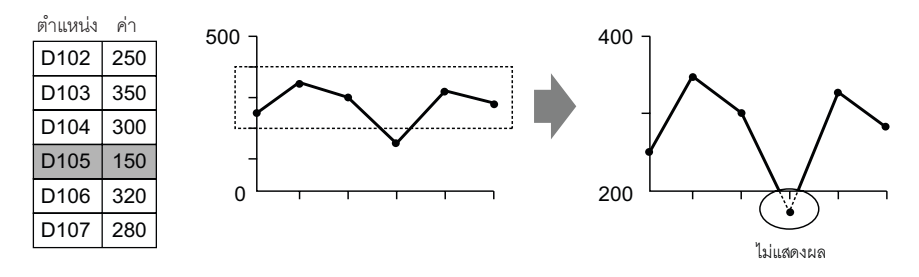

- ระยะเวลาในการอัพเดตการแสดงมาตราส่วน (ระยะเวลาของการอ่านค่า) จะทำได้รวดเร็วเมื่อมีการลบกราฟ หรือเปลี่ยนหน้าจอ
- เมื่อตั้งค่าให้แสดงมาตราส่วน จะตั้งค่า [Alarm Settings] ไม่ได้
- เมื่อตั้งค่าให้แสดงมาตราส่วน จะตั้งค่า [Fill Below Line] ไม่ได้
- เมื่อตั้งค่าเส้นเสริม การเปลี่ยนแปลงใด ๆ กับการแสดงมาตราส่วนจะมีผลต่อเส้นเสริมแนวนอน

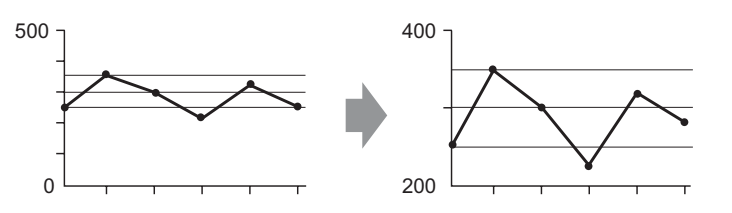

- หากกำหนดค่าของเส้นเสริมไว้เกินช่วงการแสดงผลของกราฟ จะแสดงเส้นเสริมไม่ได้
- เมื่อระบุเส้นเสริมด้วย [Address] ระยะเวลาในการอัพเดต (ระยะเวลาของการอ่านค่า) จะทำได้รวดเร็ว เมื่อมีการลบกราฟหรือเปลี่ยนหน้าจอ